## $\sim i \sim$ triaxial inclinometer sensor

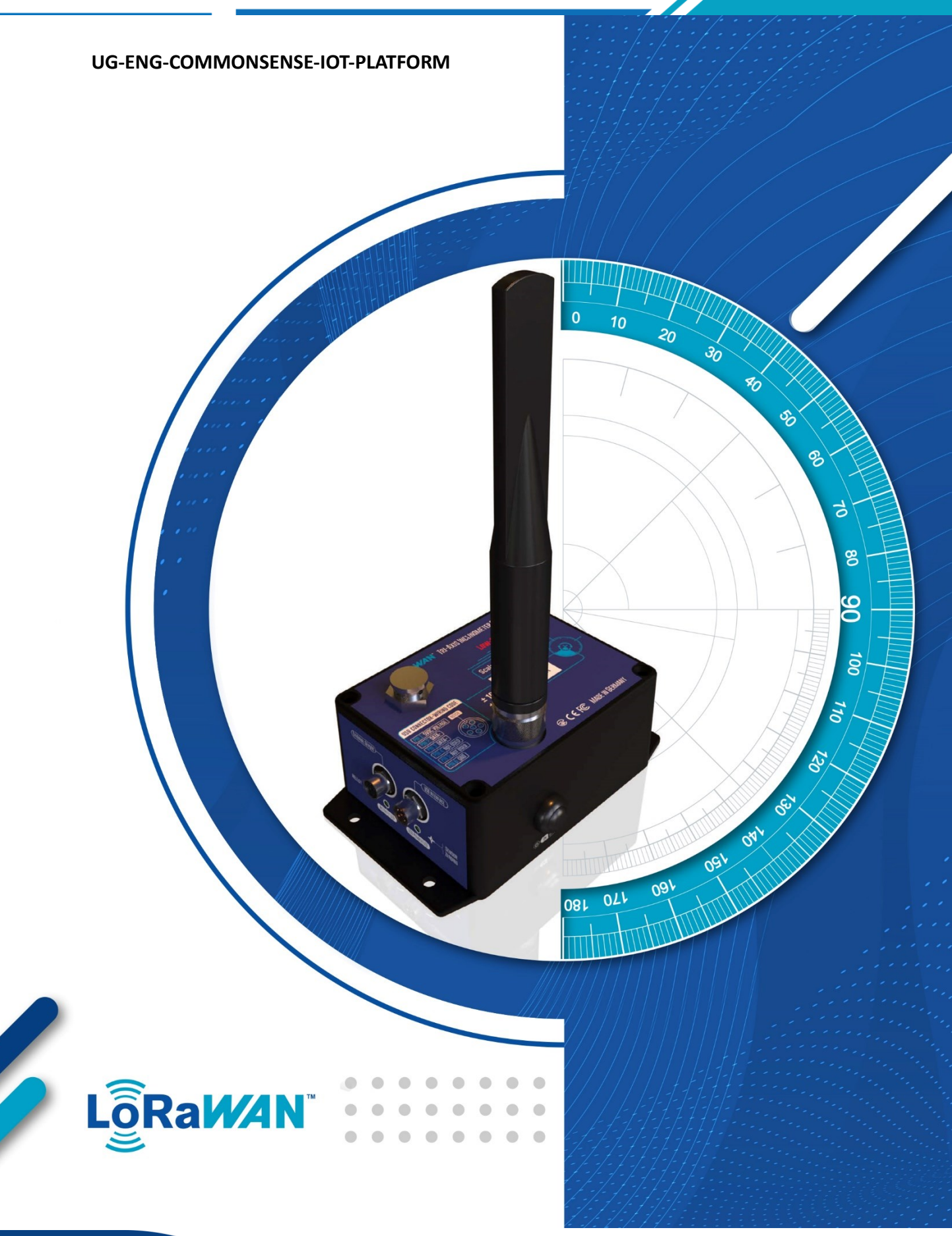

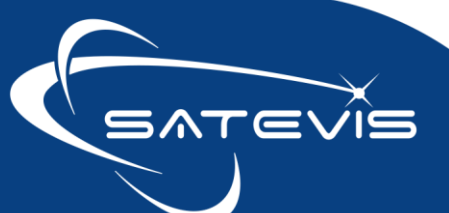

# $\sim i \sim$ TRIAXIAL INCLINOMETER SENSOR

|                    | Documen                             | т            |            |
|--------------------|-------------------------------------|--------------|------------|
| Document ID        | Rf-02-UG-COMMONSENSE                | Version      | V1.0       |
| External reference |                                     | Date         | 30/04/2024 |
| Author             | SA                                  |              |            |
|                    |                                     | Project Code |            |
| Document's name    | CommonSense <sup>®</sup> User Guide |              |            |

|            | VALIDATION  |                   |             |
|------------|-------------|-------------------|-------------|
| Fonction   | Destination | For<br>validation | For<br>info |
| Writer     | SA          | ✓                 |             |
| Reader     | MG          | ✓                 |             |
| Validation | DP          |                   | ✓           |

|          | DIFFUSION   |               |             |
|----------|-------------|---------------|-------------|
| Fonction | Destination | For<br>action | For<br>info |
|          |             | ✓             |             |
|          |             | ✓             |             |

|         |            |        | UPDATES                    |
|---------|------------|--------|----------------------------|
| Version | Date       | Author | Evolution & Status         |
| V1.0    | 03.06.2024 | SA     | First version of document  |
| V1.1    | 15.06.2024 | SA     | SET/GET commands explained |
|         |            |        |                            |
|         |            |        |                            |
|         |            |        |                            |
|         |            |        |                            |

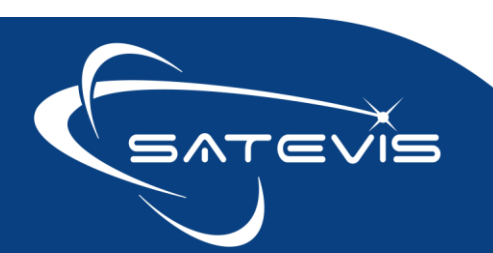

# $\propto \cdot i \sim \square$ triaxial inclinometer sensor

### Disclaimer

The contents are confidential and any disclosure to persons other than the officers, employees, agents or subcontractors of the owner or licensee of this document, without the prior written consent of Beanair Sensors, is strictly prohibited.

Beanair makes every effort to ensure the quality of the information it makes available. Notwithstanding the foregoing, Beanair does not make any warranty as to the information contained herein, and does not accept any liability for any injury, loss or damage of any kind incurred by use of or reliance upon the information.

Beanair disclaims any and all responsibility for the application of the devices characterized in this document, and notes that the application of the device must comply with the safety standards of the applicable country, and where applicable, with the relevant wiring rules.

Beanair reserves the right to make modifications, additions and deletions to this document due to typographical errors, inaccurate information, or improvements to programs and/or equipment at any time and without notice.

Such changes will, nevertheless be incorporated into new editions of this document. Copyright: Transmittal, reproduction, dissemination and/or editing of this document as well as utilization of its contents and communication thereof to others without express authorization are prohibited. Offenders will be held liable for payment of damages. All rights are reserved.

Copyright © Beanair Sensors 2024

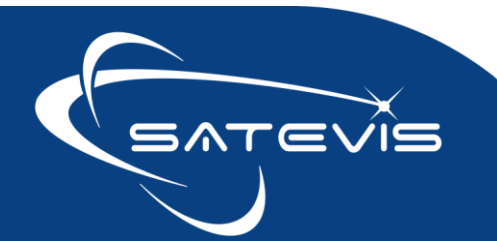

### $\sim i \sim$ TRIAXIAL INCLINOMETER SENSOR

### Contents

| 1 | Acro  | nyms and Abbreviations                                                   | 6  |
|---|-------|--------------------------------------------------------------------------|----|
|   | 1.1   | Visual symbols definition                                                | 6  |
| 2 | Conn  | exion to CommonSense™                                                    | 7  |
|   | 2.1   | Updating your account profile                                            | 7  |
| 3 | Regis | tering a new Lorawan™ Gateway1                                           | LO |
|   | 3.1   | Configuring your SenseCap M2 Gateway 1                                   | 10 |
|   | 3.2   | Start your Lorawan <sup>®</sup> Gateway Registration 1                   | 1  |
|   | 3.2.1 | General Field                                                            | 1  |
|   | 3.2.2 | Geolocation1                                                             | 12 |
|   | 3.2.3 | Attributes1                                                              | 13 |
| 4 | Mana  | aging your Lorawan <sup>®</sup> Gateway1                                 | 14 |
|   | 4.1   | Dashboard1                                                               | 14 |
|   | 4.2   | Uploading a picture1                                                     | 16 |
|   | 4.3   | Modify 1                                                                 | ٢7 |
|   | 4.4   | Deleting your LoraWan Gateway <sup>®</sup> from CommonSense <sup>®</sup> | L7 |
| 5 | Regis | tering a new satevis <sup>®</sup> sensor1                                | 18 |
|   | 5.1.1 | General Field                                                            | 19 |
|   | 5.1.2 | Attributes : DevID, DevEUI, AppKey and GatewayID2                        | 20 |
| 6 | Mana  | aging your Satevis™ device                                               | 23 |
|   | 6.1   | Your sensor Dashboard                                                    | 23 |
|   | 6.2   | View state frame                                                         | 25 |
|   | 6.3   | Last Information frame                                                   | 25 |
|   | 6.4   | Device Frame                                                             | 25 |
|   | 6.5   | Dynamic attributes                                                       | 26 |
|   | 6.5.1 | Sensor Channels organization                                             | 26 |
|   | 6.5.2 | Attributes created during sensor registration2                           | 26 |
|   | 6.5.3 | Attributes transmitted in Main Profile during device startup             | 27 |
|   | 6.5.4 | Attributes transmitted in Sensor Profile during device startup           | 32 |
|   | 6.5.5 | Attributes updated transmitted on user request                           | 34 |
|   | 6.6   | Command frame                                                            | 38 |

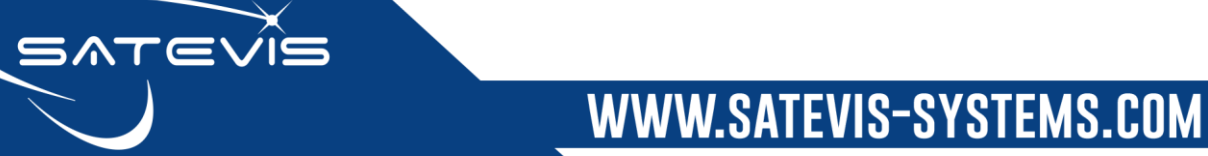

## $\sim i \sim$ triaxial inclinometer sensor

|   | 6.7   | Data frame                                                                   | 38 |
|---|-------|------------------------------------------------------------------------------|----|
|   | 6.7.1 | Deleting your device                                                         | 39 |
| 7 | Dowr  | nlinks/Uplinks commands description                                          | 41 |
|   | 7.1   | SET and Get Commands                                                         | 43 |
|   | 7.2   | Set Monitoring Mode Full Config                                              | 44 |
|   | 7.3   | SET/POST Sensor Channels Alarm configs                                       | 47 |
|   | 7.4   | SET/POST Monitoring Mode Config                                              | 48 |
|   | 7.5   | SET System Diag Settings                                                     | 49 |
|   | 7.6   | SET/POST Hardware Reset                                                      | 49 |
|   | 7.7   | SET LoRA Re-Join Frequency config                                            | 49 |
|   | 7.8   | SET Clock Source Config                                                      | 50 |
|   | 7.9   | SET Datalogger Config                                                        | 50 |
|   | 7.10  | SET Sensor Zeroing Config (only available on Satevis® Alpha-INC SERIES)      | 50 |
|   | 7.11  | SET Inclinometer Sensor Config (only available on Satevis® Alpha-INC SERIES) | 51 |
|   | 7.12  | Get Device Main Profile                                                      | 52 |
|   | 7.13  | Get Sensor Profile Info                                                      | 52 |
|   | 7.14  | Get System Diag Report                                                       | 53 |
|   | 7.15  | Get Hello message info                                                       | 53 |
|   | 7.16  | Get LORA Stack info                                                          | 53 |
|   | 7.17  | Get Monitoring Full config                                                   | 54 |
|   | 7.18  | Get Sensor Channels Alarm config                                             | 54 |
|   | 7.19  | Get Monitoring Mode config                                                   | 55 |
|   | 7.20  | Get System Diag Settings                                                     | 55 |
|   | 7.21  | Get Lora Rejoin Frequency config                                             | 55 |
|   | 7.22  | GET Clock source config                                                      | 55 |
|   | 7.23  | Get sensor Calibration config                                                | 56 |
|   | 7.24  | GET Sensor zeroing config (Inclinometer sensor only)                         | 56 |
|   | 7.25  | Get sensor zeroing results (Inclinometer sensor only)                        | 56 |
|   | 7.26  | Get inclinometer sensor config                                               | 57 |
| 8 | Data  | Vizualization and Data export                                                | 58 |
|   | 8.1   | Network quality (SNR &RSSI)                                                  | 60 |
|   | 8.2   | Battery Voltage and Internal Temperature                                     | 61 |
|   | 8.3   | Inclinometer data measurement                                                | 61 |
|   | 8.4   | External Temperature and Humidity Data Measurement                           | 62 |
|   | 8.5   | Attributes History                                                           | 62 |

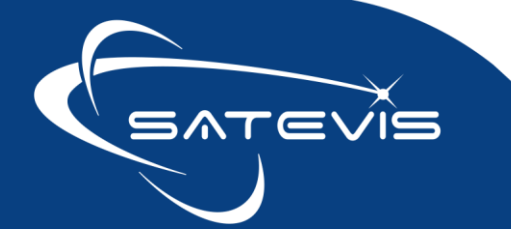

 $\times i \sim$  triaxial inclinometer sensor

#### 1 ACRONYMS AND ABBREVIATIONS

| AES   | Advanced Encryption Standard        |
|-------|-------------------------------------|
| AMRR  | Alarm Monitoring Refresh Rate       |
| СА    | Critical Alarm                      |
| EUI   | Extended Unique Identifier          |
| LLC   | Logical Link Control                |
| LNS   | LoraWan <sup>®</sup> Network Server |
| MA    | Minor Alarm                         |
| MAC   | Media Access Control                |
| PER   | Packet error rate                   |
| RF    | Radio Frequency                     |
| RSSI  | Radio Signal Strength Indicator     |
| SA    | Severe Alarm                        |
| SNR   | Signal Noise Ratio                  |
| THOLD | Threshold                           |
| TTI   | The Things Industries               |
| TTN   | The Things Network                  |
| WSN   | Wireless sensor Network             |

#### 1.1 VISUAL SYMBOLS DEFINITION

Tip or Information : Provides advice and suggestions that may be useful when installing Satevis<sup>™</sup> sensors

**Caution**– Alerts the user with important information about Satevis® sensors, if this information is not followed, the equipment /software may fail or malfunction.

Danger – This information MUST be followed if not you may damage the equipment permanently or bodily injury may occur.

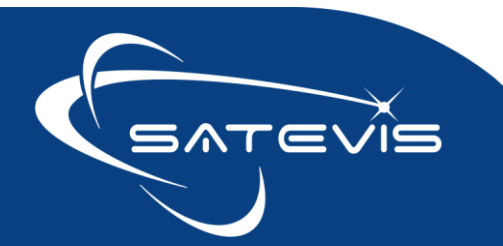

# **べ**· i∼ ⊂ TRIAXIAL INCLINOMETER SENSOR

#### 2 CONNEXION TO COMMONSENSE™

#### Weblink to our cloud software:

https://beanair.cs-vm2m.net/index/logout/homepage

#### Enter your Login and Password then click on Connect

| BeanAir                            |  |
|------------------------------------|--|
| Connexion ——                       |  |
| login                              |  |
|                                    |  |
| Mot de passe oublié ? Se connecter |  |
| Connexion SSO                      |  |
| Rethinking Sensing Technology      |  |
|                                    |  |

#### 2.1 UPDATING YOUR ACCOUNT PROFILE

Before to start your monitoring application, your account profile should be updated :

- Your email to receive alarms
- Change Time Zone

Time zone is an important setting as Satevis<sup>®</sup> device transmits timestamped data measurement with UTC clock information, it should be updated with your TimeZone.

If you have decided to re-deploy your Satevis<sup>®</sup> sensor in another time zone, the Time Zone should be update from your account profile.

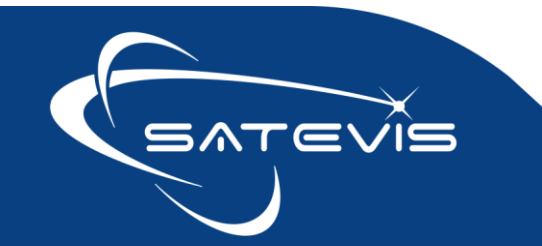

There are two ways to access to your account profile:

• Click on your Picture Icon (left top side of your window)

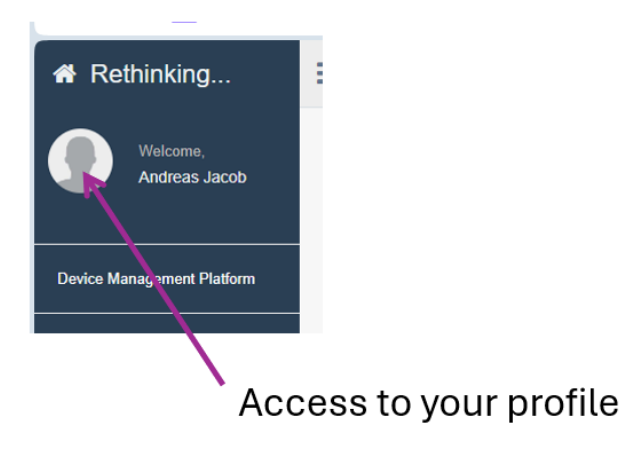

• Click on the scroll list on the top-right side of your window, then click on Information:

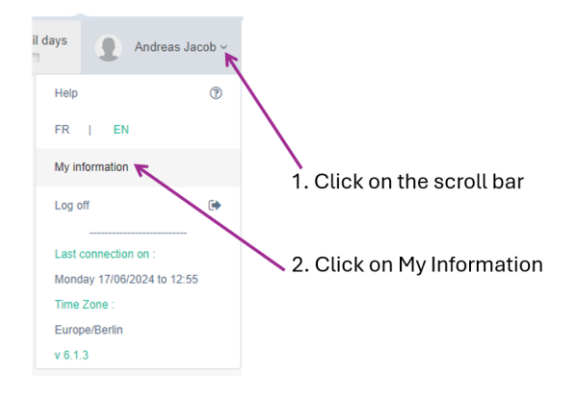

You have reached your profile account, you can start to update your Time Zone

| odify my Service Provider ac | count                     |                                                                                                    |
|------------------------------|---------------------------|----------------------------------------------------------------------------------------------------|
|                              | General                   |                                                                                                    |
|                              | Name *                    | JACOB                                                                                                    |
|                              | First name                | Andreas                                                                                                    |
|                              |                           | maximum 32 char.                                                                                                    |
|                              | Email for notification *  | tech-support@beanair.com                                                                                                    |
|                              |                           | used exclusively for automatic alarm notifications, an email containing the connection information will be automatically sent upon validation of this<br>form, at max 64 chars |
|                              | Fixed phone number        |                                                                                                    |
|                              |                           | at max 16 chars                                                                                                    |
|                              | Mobile phone number       | Warning, only French phone numbers can start with 0 (or +0), at max 16 chars                                                                                                   |
|                              | Fax                       |                                                                                                    |
|                              |                           | at max 16 chars                                                                                                    |
|                              | Complementary Information |                                                                                                    |
|                              | Language                  | English •                                                                                                    |
|                              | Time Zone                 | America/Montreal 💌                                                                                                    |
|                              | Home page                 | List of Devices *                                                                                                    |
|                              |                           | Careat                                                                                                    |

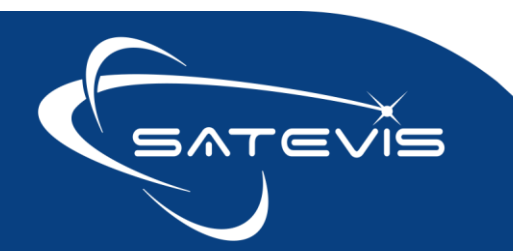

### $\times \cdot i \sim$ triaxial inclinometer sensor

#### You will reach your Main page

| # Rethinking                        | ≡                    |                        |                                      |                        | My trial period will expire | in 62 trail days Andreas Jacob ~ |
|-------------------------------------|----------------------|------------------------|--------------------------------------|------------------------|-----------------------------|----------------------------------|
| Welcome,                            | Provisioning Devices |                        |                                      |                        |                             |                                  |
| Andreas Jacob                       |                      | Filter Devices         |                                      |                        | ~                           |                                  |
| Device Management Platform          |                      | Product                |                                      |                        | v                           |                                  |
|                                     |                      | Container              |                                      |                        |                             |                                  |
| 😭 Containers 🗸 🗸                    |                      | Device Category        |                                      |                        |                             |                                  |
| 💅 Devices 🗸 🗸                       |                      | State                  |                                      |                        | ×                           |                                  |
| Products                            |                      | Group                  |                                      |                        |                             |                                  |
| Categories                          |                      | oresp                  |                                      |                        |                             |                                  |
| Provisioning 🗸 🗸                    |                      | Reseller V.A.R.        |                                      |                        | Ψ                           |                                  |
| + List                              |                      | Device Attribute       |                                      |                        |                             |                                  |
| Data Types                          |                      | Device label           |                                      |                        |                             |                                  |
| <ul> <li>Device tree</li> </ul>     |                      |                        |                                      |                        | Search                      |                                  |
| Geosurveillance                     |                      |                        |                                      |                        |                             |                                  |
| <ul> <li>Import payloads</li> </ul> | View Devices         |                        |                                      |                        |                             |                                  |
| LUA library                         | Chara anti-          |                        |                                      |                        |                             | Currents                         |
| Mass Provisioning 🗸 🗸               | Show 100 V entries   |                        |                                      |                        |                             | Search.                          |
| Uplinks 🗸                           | Actions II Selection | It Product It Category | Label                                | 11 Container 11 V.A.R. | 11 Customer 11 Image        | It Creation It                   |
| States                              | @ ≧ ⋛ / û            | Satevis Beanair Satev  | vis TTN BUILDING-EAST-BERLIN         | Beanair                |                             | 2024-05-04 18:52:14              |
| Cartography                         | @ 1 2 / û            | Satevis Beanair Satev  | vis TTN Satevis-Device-86-Canada-Exp | Beanair                |                             | 2024-05-17 00:27:55              |
| Groups                              | \$2 ₩ ₩ ₽ / ₩        | Satevis Beanair Satev  | vis TTN Satevis-Device-65            | Beanair                |                             | 2024-02-09 16:50:25              |
| Alarms and rules                    | 20 1 2 / D           | Satevis Beanair Satev  | vis TTN Satevis-Device-85-Canada-Exp | Beanair                |                             | 2024-05-16 16:06:38              |

On the Left window, you will have access to all functionalities:

| 🗘 Containers 🗸      | Products Provisioning Interface                                        |
|---------------------|------------------------------------------------------------------------|
| 🗲 Devices 🗸         |                                                                        |
| Products            | Categories of Products                                                 |
| Categories          |                                                                        |
| o Provisioning 🗸 🗸  | Contains all the Satevis Device provisioned on yourCommonSensePlatform |
| List 4              |                                                                        |
| Data Types          | Device Tree Organization                                               |
| Device tree         |                                                                        |
| Geosurveillance     |                                                                        |
| Import payloads     |                                                                        |
| LUA library         |                                                                        |
| Mass Provisioning 🗸 |                                                                        |
| Uplinks 🗸           |                                                                        |
| States              |                                                                        |
| Cartography         |                                                                        |
|                     | Contains all the Get/Post Commands to configure yourSatevis sensor     |
| Commands            |                                                                        |
| Data                | Displays all the Measurement data on graphs                            |
| 曫 Profiles 🗸 🗸      |                                                                        |

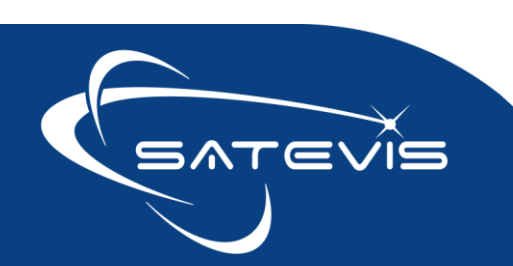

#### 3 REGISTERING A NEW LORAWAN<sup>™</sup> GATEWAY

If you are using another Lorawan Gateway, the configuration should be the same.

#### 3.1 CONFIGURING YOUR SENSECAP M2 GATEWAY

For SenseCAP<sup>®</sup> M2 Gateway Indoor or Outdoor version, you should to configure your Gateway with CommonSense<sup>®</sup> server address.

- Server Address : <u>ttn.vm2m.net</u>
- Server Port (Up/Down) : 1700

Go on Lora => Lora Network :

| LoRaWAN Netwo<br>Gateway EUI | ork Settings           | LoRa Network<br>Channel Plan<br>LoRa Log |               |
|------------------------------|------------------------|------------------------------------------|---------------|
| Mode                         | Packet Forwarder       | ~                                        |               |
| Packet Forwarder Set         | ings                   |                                          |               |
| General Settings Intervals S | ttings Beacon Settings | GPS Information                          | Forward Rules |
| Gateway EUI                  |                        |                                          |               |
| Server Address               | ttn.vm2m.net           | •                                        |               |
| Server Port (Up)             | 1700                   |                                          |               |
| Server Port (Down)           | 1700                   |                                          |               |
|                              |                        |                                          | Save & App    |
|                              |                        | 0505000                                  |               |

Please read SenseCap<sup>®</sup> M2 Quickstart for more information about your Gateway configuration.

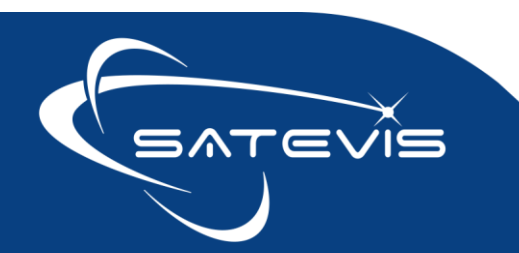

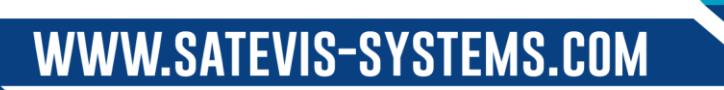

# $\propto \cdot i \sim \square$ TRIAXIAL INCLINOMETER SENSOR

#### 3.2 START YOUR LORAWAN® GATEWAY REGISTRATION

Go to **Devices**  $\Rightarrow$  **Products**, select a Product in the list by clicking on the  $\pm$  icon related to your SensCap M2 gateway.

| Reminking           | =         |         |                   |                      |          | My trial period will expire i      | 62 trail days 🗶 Andreas Jaco |
|---------------------|-----------|---------|-------------------|----------------------|----------|------------------------------------|------------------------------|
| Welcome,            |           | Filb    | er Products       |                      |          |                                    |                              |
| Andreas Jacob       |           |         | Manufacturer      |                      |          |                                    |                              |
|                     |           |         | Visibility        |                      |          |                                    |                              |
| Management Platform |           |         | Protocol Families |                      |          |                                    |                              |
| tainers 🛩           |           |         | Feature Tags      |                      |          |                                    |                              |
| ces 🗸               |           |         | Use Tags          |                      |          |                                    |                              |
| aucts               |           |         |                   |                      |          | Filter                             |                              |
| igorias             |           |         |                   |                      |          |                                    |                              |
| risioning 🗸         | Products  |         |                   |                      |          |                                    |                              |
| s Provisioning 🗸 🗸  |           |         |                   |                      |          |                                    | Search:                      |
| 85 ¥                | Actions 1 | #Dev IT | Manufacturer II   | Label                | Image 11 | Protocols                          | IT Right IT                  |
| graphy              | +         | 0       | _unknown          | _virtual             |          |                                    | generic                      |
| <b>p</b> 5          | +0        | 15      | Beanair           | Satevis              |          | CommonSense LoRA server - EndPoint | total duplication            |
| ms and rules 🗸 🗸    | + O       | 1       | Seeed Technology  | SenseCAP M2          |          | CommonSense LoRA server - Gateway  | generic                      |
| sands               | 1         |         |                   |                      | · ·      |                                    |                              |
|                     | +0        | 0       | RAKWireless       | WisGate Edge Light 2 | $\sim$   | CommonSense LoRA server - Gateway  | generic                      |
| r •                 | + 0       | 0       | RAKWireless       | WisGate Edge Pro     | •        | CommonSense LoRA server - Gateway  | generic                      |
| (                   |           |         |                   |                      |          |                                    |                              |

#### 3.2.1 General Field

#### The following fields are mandatory:

Label : Enter your device label, the label should be unique.

<u>Zone</u>: Your Time Zone can not be changed from this area, go to account section for changing your Time for all Satevis<sup>®</sup> device ;

**Provisioning Mode:** 'OTAA mode provision in TTN v3 version on the backend Vm2m Gateway' must be selected. Don't use other settings available on the scroll list.

Container : Link your gateway to your container

Alarm notification : you can leave it disable as currently not exploited on SenseCAP M2

<u>Working state Delay</u>: Timeout value on no-data received on Gateway, then the Gateway status change to STOPPED. Default Value is 24h

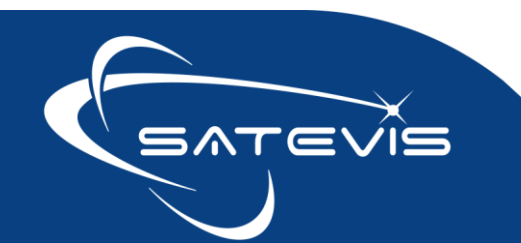

# $\propto \cdot i \sim \square$ triaxial inclinometer sensor

| General               |                                                                                                 |
|-----------------------|-------------------------------------------------------------------------------------------------|
| Label *               | LoraWanGateway-Berlin                                                                           |
|                       | mandatory                                                                                       |
| Provisioning mode     | OTAA mode provision in TTN v3 version on the backend Vm2m Gateway                               |
| Manufacturer ID       |                                                                                                 |
|                       | Optional external ID defined by the Manufacturer                                                |
| Container             | GENERAL: Beanair                                                                                |
|                       | a Device is always linked to a Container                                                        |
| Time Zone             | Europe/Berlin 🔹                                                                                 |
| Alarm Notifications   | Activated •                                                                                     |
| "Working" state delay | By default the delay configured in the Category : 24 h                                          |
|                       | period after which a Device loses its "WORKING" state if no messages are received by the server |
| Description           |                                                                                                 |
|                       |                                                                                                 |
| Geolocation           |                                                                                                 |

#### 3.2.2 Geolocation

This field is not mandatory but you can use it to enter your Gateway geo-location.

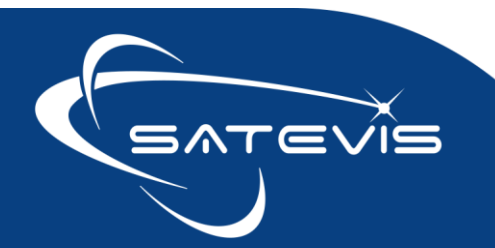

# $\times i \sim \Box$ triaxial inclinometer sensor

#### 3.2.3 Attributes

| Attributes  |                                                   | Gateway ID generated automatically                       |
|-------------|---------------------------------------------------|----------------------------------------------------------|
| Gateway ID  | adec924efd4761f2b3605d66                          | by CommonSense <sup>®</sup> . Make sure hex string is in |
|             | Used to identify the Gateway, lowercase alphanume | lower case otherwise an error message will be displayed  |
| Gateway EUI | 2cf7f11053100185                                  |                                                          |
|             | 16 char. hexa string (64 bits) lowercase          |                                                          |
| Gateway KEY | OLD_GATEWAY                                       |                                                          |
|             | Key of the Gateway                                | Gateway EUI.                                             |
| Placement   | indoor                                            | Make sure hex string is in                               |
|             |                                                   | lower case otherwise an error message will               |
|             | $\langle \rangle$                                 | be displayed                                             |
|             |                                                   | <b>\</b>                                                 |
|             |                                                   | $\mathbf{X}$                                             |
|             |                                                   | igwedge You can leave this field with default value      |
|             |                                                   | OLD_GATEWAY                                              |

The following values are Mandatory:

- Gateway ID : You can leave the existing default string value generated by CommonSense<sup>®</sup>. But if you need to replace it, we suggest you to use "eui-<gateway\_eui>", with
   <gateway\_eui> to replace with the gateway's EUI. Make sure your gateway ID comes with lower case.
- **Gateway EUI:** Enter your Gateway EUID available on your SenseCAP M2. IMPORTANT : Make sure your gateway ID comes with lower case.
- **Gateway KEY:** leave this field with default value OLD\_GATEWAY as this was used on old Lorawan application (should be removed in the future)
- Placement : you can select Indoor or Outdoor

Ut's not requested to specify Frequency Plan when a LoraWan® Gateway is registered on CommonSense® as you are using a private network.

Make sure your Lorawan® Gateway Frequency Plan is the same than your Satevis® sensor Region, otherwise your sensor will not connect to your gateway

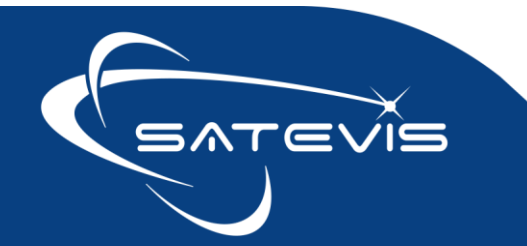

#### 4 MANAGING YOUR LORAWAN<sup>®</sup> GATEWAY

#### Go on Devices => Provisioning => List

Filter Devices Frame, Click on Device Category to select Lorawan<sup>™</sup> gateway. In this example, it's a Gateway Sense CAP M2 from Seeed Technology.

|                    |                 |           |                                 |                          |                    |         |             | 1.    | Click on Device Category and selec<br>your Category of Gateway |
|--------------------|-----------------|-----------|---------------------------------|--------------------------|--------------------|---------|-------------|-------|----------------------------------------------------------------|
|                    | Filter Devi     | ces       |                                 |                          |                    |         | / .         | •     |                                                                |
|                    |                 |           | Product                         |                          |                    |         |             |       |                                                                |
|                    |                 |           | Container                       |                          |                    |         |             |       |                                                                |
|                    |                 | Device    | Category ×EXPLOITATION_LSG_2024 | )517090300 : Seeed Techn | nology SenseCAP M2 |         |             |       |                                                                |
|                    |                 |           | State WORKING                   |                          |                    |         | Ŧ           |       |                                                                |
|                    |                 |           | Group                           |                          |                    |         |             |       |                                                                |
|                    |                 | Rese      | ller V.A.R.                     |                          |                    |         | *           |       |                                                                |
|                    |                 | Device    | Attribute                       |                          |                    |         |             |       |                                                                |
|                    |                 | De        | vice label                      |                          |                    |         | _           |       | - ··· ··· · · · · · · · · · · · · · · ·                        |
|                    |                 |           |                                 |                          |                    |         | Search      |       | 2. You will see your List of                                   |
| View Devices       |                 |           |                                 |                          |                    |         | /           |       | Lorawan Gateway                                                |
| Show 100 ~ entries |                 |           |                                 |                          |                    |         |             |       |                                                                |
| Actions 💵          | Selection 11 Pr | oduct 11  | Category 11                     | Label                    | Container          | Ven. II | Customer IT | Image |                                                                |
| @ III 🗟 / O        | Ser             | nseCAP M2 | Seeed Technology SenseCAP M2    | Seeed-Sense-CAP          | Beanair 🖌          |         |             |       |                                                                |
| Actio              | ne              | IS.       |                                 |                          |                    |         |             |       |                                                                |
| Actio              | ns              | 17        |                                 |                          |                    |         |             |       |                                                                |

#### On action Window , select , you have multiple options:

- Access to your LoraWan<sup>™</sup> Gateway Dashbooard
- Uploading a picture related to your gateway
- Relationship to Protocols/Backends
- Modify your LoraWan<sup>™</sup> Gateway settings
- Delete your Lorawan<sup>™</sup> Gateway from your CommonSense<sup>®</sup> LNS

#### 4.1 DASHBOARD

🚯 🞑 🖻 💉 🛍

Dashboard displays status of LoraWan® gateway, on View State you can see the status of the device:

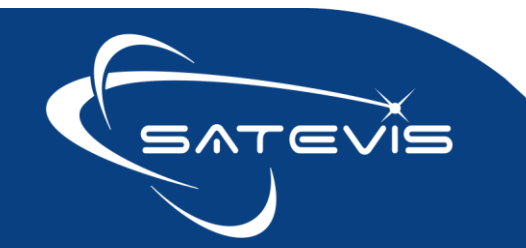

# ✓·i ✓ TRIAXIAL INCLINOMETER SENSOR

| View State |                     |
|------------|---------------------|
| State      | WORKING             |
| Date       | 2024-05-29 17:15:00 |
|            |                     |

In the case if your LoraWan<sup>®</sup> Gateway was freshly registered , it will take a couple of minutes before to see the status changing to WORKING.

| ≡                      |                                        |
|------------------------|----------------------------------------|
| Dashboard : Seeed Tech | nology SenseCAP M2 - SeedStudioGateway |
| View State             |                                        |
| State                  | UNAVAILABLE                            |
| Date                   | 2024-06-24 18:32:30                    |
|                        |                                        |

Last Data displays number of uplinks account

| Last data      |                     |
|----------------|---------------------|
| Data Type      | Uplink count        |
| Data           | 159426              |
| Last data date | 2024-06-24 21:14:58 |
|                |                     |

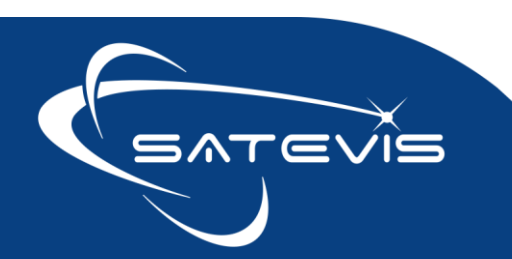

# $\sim i \sim c$ triaxial inclinometer sensor

#### Graph will display evolution of Uplinks

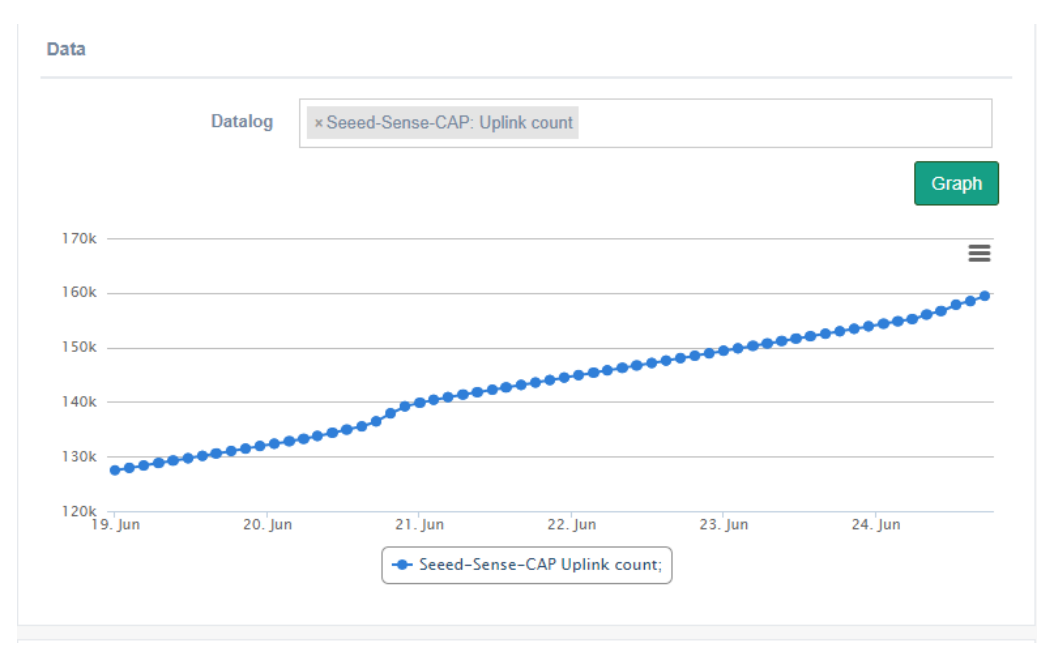

#### **Dynamic Attributes**

Displays your Gateway ID, Gateway EUI and Gateway KEY . For security reasons there is no screenshot.

#### 4.2 UPLOADING A PICTURE

User can upload a picture related the Lorawan Gateway®

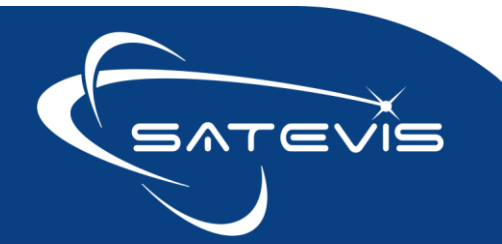

# $\propto \cdot i \sim \square$ TRIAXIAL INCLINOMETER SENSOR

#### 4.3 MODIFY

My trial period will exp ≡ Modify a Device of Category : Seeed Technology SenseCAP M2 General Seeed-Sense-CAP Label \* Provisioning mode Already registered on the Backend or later registration Reprovisioning option Manufacturer ID Optional external ID defined by the Manufacture Container GENERAL: Beanair \* Time Zone Europe/Amsterdam -Alarm Notifications Activated 'Working" state delay By default the delay configured in the Category : 24 h period after which a Device loses its "WORKING" state if no messages are received by the server Description Geolocation Search Box Plan Satellite 53

#### User can Modify the LoraWan Gateway® from this window,

#### 4.4 DELETING YOUR LORAWAN GATEWAY® FROM COMMONSENSE®

Important : Don't use forcing option, otherwise you can not register your gateway with the same EUI again.

#### Select option : Only if successful deletion on the remote backend(s)

#### Then click on delete

| Do you really want to delete this Device and all related data?<br>In the event of deletion, the Device as well as all its data and other related information will be permanently erased from the database within seven days. |                                                      |        |  |  |
|----------------------------------------------------------------------------------------------------|------------------------------------------------------|--------|--|--|
| Device : Seeed-Sense-CAP                                                                                                    |                                                      |        |  |  |
| Deletion condition                                                                                                    | Only if successful deletion on the remote backend(s) | *      |  |  |
|                                                                                                    | Cancel                                               | Delete |  |  |

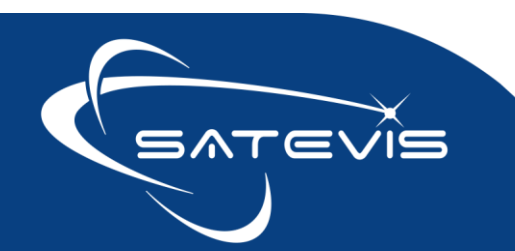

# $\propto \cdot i \sim \square$ triaxial inclinometer sensor

#### 5 REGISTERING A NEW SATEVIS® SENSOR

Go to **Devices**  $\Rightarrow$  **Products**, select a Product in the list by clicking on the + icon related to your Satevis<sup>®</sup> device.

| Rethinking              | =                        |         |                   |                      |          | I I I I I I I I I I I I I I I I I I I | Andreas J         |
|-------------------------|--------------------------|---------|-------------------|----------------------|----------|---------------------------------------|-------------------|
| Welcome,                |                          | Filte   | r Products        |                      |          |                                       |                   |
| Andreas Jacob           |                          |         | Manufacturer      |                      |          |                                       |                   |
|                         |                          |         | Visibility        |                      |          | *                                     |                   |
| ice Management Platform |                          |         | Protocol Families |                      |          |                                       |                   |
|                         |                          |         | Feature Tags      |                      |          |                                       |                   |
|                         |                          |         | Use Terre         |                      |          |                                       |                   |
| verices v               |                          |         | USE 1885          |                      |          |                                       |                   |
| Products                |                          |         |                   |                      |          | Filter                                |                   |
| Provisioning            | Broducte                 |         |                   |                      |          |                                       |                   |
| Mass Provisioning       | FIGURES                  |         |                   |                      |          |                                       |                   |
|                         |                          |         |                   |                      |          |                                       | Search:           |
|                         | Actions 11               | #Dev II | Manufacturer 11   | Label                | Image II | Protocols                             | It Right          |
|                         | +                        | 0       | _unknown          | _virtual             |          |                                       | gameric           |
|                         | + O<br>Add a Device      | 15      | Beanair           | Satevis              |          | CommonSense LoRA server - EndPoint    | total duplication |
|                         | +0                       | 1       | Seeed Technology  | SenseCAP M2          |          | CommonSense LoRA server - Gateway     | generic           |
|                         |                          |         |                   |                      |          |                                       |                   |
|                         | ÷e                       | 0       | RAKWireless       | WisGate Edge Light 2 | $\sim$   | CommonSense LoRA server - Gateway     | generic           |
| Profiles 🗸              | +0                       | 0       | RAKWineless       | WisGate Edge Pro     | •        | CommonSense LoRA server - Gateway     | generic           |
| APP STUDIO              | Charles Lin C of Contrin |         |                   |                      |          |                                       |                   |
|                         |                          |         |                   |                      |          |                                       |                   |

device

You will see a window with two different methods of Satevis<sup>®</sup> device registration:

| Add a Device fo     | .dd a Device for Product "Beanair Satevis" |        |  |   |  |                                                                                    |                         |                     |                    |     |
|---------------------|--------------------------------------------|--------|--|---|--|------------------------------------------------------------------------------------|-------------------------|---------------------|--------------------|-----|
| Choose a Catego     | Choose a Category                          |        |  |   |  |                                                                                    |                         |                     |                    |     |
| Show 100 ~          | Show 100 v entries Search:                 |        |  |   |  |                                                                                    |                         |                     |                    |     |
| Action              | 14                                         | # Dev. |  | * |  | Code                                                                               | Code 🕼 Label 🕼 Protocol |                     |                    |     |
| +                   |                                            | 14     |  |   |  | BEANAIR_TN3_20231103102300                                                         |                         | Beanair Satevis TTN | LoRa MQTT TTN v3 V | n2m |
| +                   |                                            | 3      |  | * |  | EXPLOITATION_LSE_20231031153200 Beanair Satevis CommonSense LoRA server - EndPoint |                         |                     | - EndPoint         |     |
| Showing 1 to 2 of 2 | Showing 1 to 2 of 2 entries Next           |        |  |   |  |                                                                                    |                         |                     |                    |     |

Then click on + ON Exploitation\_LSE\_NUMBER , see screenshot below

| <b>+</b> 2 | * | EXPLOITATION_LSE_20231031153200 | Beanair Satevis | CommonSense LoRA server - EndPoint |
|------------|---|---------------------------------|-----------------|------------------------------------|

**Exploitation LSE is the LNS provided by Vertical M2M, and enables a direct connection** between Satevis<sup>®</sup> sensor and CommonSense<sup>®</sup> without creating a TTN account.

The other method 'Beanair\_TTN3\_XX' is for users connecting their devices to TTN with an option of packet forwarding to Commonsense by using MQTT Protocol. Don't use this method except if it's requested by Beanair sensors or Vertical M2M.

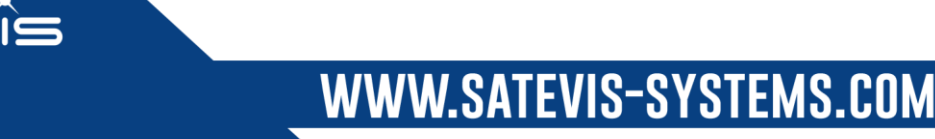

# ✓·i ✓ TRIAXIAL INCLINOMETER SENSOR

#### 5.1.1 General Field

| Add a Device of Category : Bean | air Satevis           |                                                                                                 |
|---------------------------------|-----------------------|-------------------------------------------------------------------------------------------------|
|                                 | General               |                                                                                                 |
|                                 | General               |                                                                                                 |
|                                 | Label *               | Berlin_Mitte_haus79                                                                             |
|                                 |                       | mandatory                                                                                       |
|                                 | Provisioning mode     | OTAA mode provision in TTN v3 version on the backend                                            |
|                                 | Manufacturer ID       |                                                                                                 |
|                                 |                       | Optional external ID defined by the Manufacturer                                                |
|                                 | Container             | GENERAL: Beanair                                                                                |
|                                 |                       | a Device is always linked to a Container                                                        |
|                                 | Time Zone             | Europe/Berlin 👻                                                                                 |
|                                 | Alarm Notifications   | Activated •                                                                                     |
|                                 | "Working" state delay | 1h •                                                                                            |
|                                 |                       | period after which a Device loses its "WORKING" state if no messages are received by the server |

Label : Enter your device label, the label should be unique.

**Time Zone :** The Time Zone here doesn't impact the Time Zone on log Exported data measurement and Data Visualization;

Provisioning mode:

Provisioning Mode: 'OTAA mode provision in TTN v3 version on the backend' must be selected. If other settings than this one are used, your sensor will not connect to CommonSense<sup>®</sup> and you need to delete your sensor and restart the process again.

Container : Link your gateway to your container

Alarm notification : you can leave it disable as currently not exploited by Satevis® sensor

<u>Working state Delay</u>: Timeout value on no-data received on Gateway, then the DEVICE status change to STOPPED. Default Value is 24h. In the example the Timeout is 1h

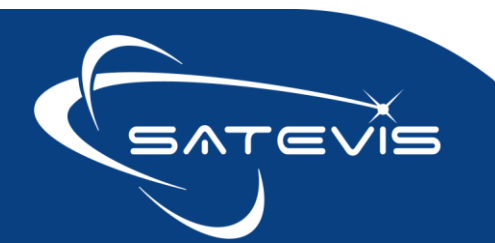

 $\sim i \sim$  triaxial inclinometer sensor

#### 5.1.2 Attributes : DevID, DevEUI, AppKey and GatewayID

| Attributes     | Description                                                                                                    |
|----------------|----------------------------------------------------------------------------------------------------|
| DevID          | Used to Identify Satevis® sensor,<br>Use only lower case 09az, don't use special characters or higher<br>case, max size 36 chars<br>This ID doesn't need to be recorded on your Satevis® device                                                                                                    |
| DevEUI         | Use the 64-bytes DevEUI available on your Satevis® device. Device EUI is not the same than DevID, the device EUI is the unique Identifier provided with your Satevis® device.<br>It should be registered without upper score char :<br>00-80-E1-01-01-51-55-79 should be entered 0080E10101515579<br>This ID is displayed on your Satevis® device Label (back side), you can also find it on your Satevis® Link software. |
| AppEUI/JoinEUI | Use the AppEUI provided by commonsense <sup>®</sup><br>AppEUI /JoinEUI should be updated on your Satevis <sup>®</sup> device by using Satevis <sup>®</sup><br>Link software.                                                                                                    |
| АррКеу         | <ul> <li>AppEUI was renamed Join EUI on Latest Lorawan<sup>™</sup> specs, but these are exactly the same settings.</li> <li>AppKey is randomly generated by CommonSense<sup>®</sup> and is more secured than the fixed AppKey available on your Satevis<sup>®</sup> sensor.</li> <li>AppKey should be updated on your Satevis<sup>®</sup> device by using Satevis<sup>®</sup> Link software.</li> </ul>                   |
| Gateway ID     | Use the Gateway ID already registered on CommonSense®<br>Your Lorawan™ gateway should be registered before to register your Satevis™<br>sensor.                                                                                                    |

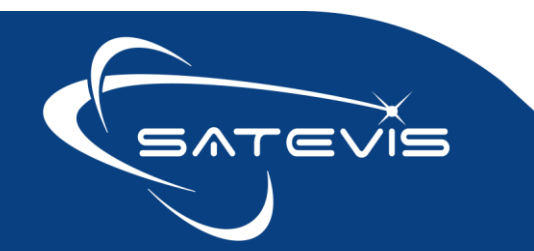

 $\sim i \sim$  TRIAXIAL INCLINOMETER SENSOR

#### Example of a correct Satevis® sensor registration:

Label : enter your label here

**VERY IMPORTANT :** Provisioning Mode should be configured with OTAA mode provision in TTN V3 version on the backend

#### Working state delay : 1h

| General               |                                                                                                 |
|-----------------------|-------------------------------------------------------------------------------------------------|
| Label *               | Berlin_Mitte_haus79                                                                             |
|                       | mandatory                                                                                       |
| Provisioning mode     | OTAA mode provision in TTN v3 version on the backend                                            |
| Manufacturer ID       |                                                                                                 |
|                       | Optional external ID defined by the Manufacturer                                                |
| Container             | GENERAL: Beanair                                                                                |
|                       | a Device is always linked to a Container                                                        |
| Time Zone             | Europe/Berlin 🔹                                                                                 |
| Alarm Notifications   | Activated                                                                                       |
| "Working" state delay | 1h *                                                                                            |
|                       | period after which a Device loses its "WORKING" state if no messages are received by the server |
| Description           |                                                                                                 |
|                       |                                                                                                 |
| Geolocation           |                                                                                                 |

CommonSense<sup>™</sup> window on left and Stevis Link software on the right:

| Zone       |                                                                  | 👾 Lora Configurat        | tion                                            |                            |                     | -    |        | × |
|------------|------------------------------------------------------------------|--------------------------|-------------------------------------------------|----------------------------|---------------------|------|--------|---|
| Attributes |                                                                  | Configuration Con        | nfiguration Log                                 |                            |                     |      |        |   |
| DevID      | berlinmittehaus79                                                |                          |                                                 | Lora Wap Verrion           | 01                  |      |        |   |
|            | Used to identify the Device, max 36 char. 09 az                  | Product ID               | S_Alpha_inc_Kompact_1U_deg                      | Firmware Version           | V0,3                |      |        |   |
| DevEUI     | 0080E10101515579                                                 |                          | CONNECTED                                       | Hardware Version           | V1,2                |      |        |   |
|            | 16 char. hexa string (64 bits) unique identifier assigned to the | I I                      |                                                 |                            |                     |      |        |   |
|            | device by the chip manufacturer                                  | Device Stored V          | /alues                                          | Device Input Values        |                     |      |        |   |
| AppEUI     | A000000000000A                                                   | Device EUI               | 00-80-E1-01-01-51-55-79                         | 00-80-E1-01-01-51-55-79    |                     |      |        |   |
|            | 16 char. hexa string (64 bits) assigned by The Things Network    | Join EUI<br>Ann Boot Key | 07-F5-6F-18-3C-C6-9A-98-CF-88-47-FC-99-D6-6F-22 | 07-E5-6E-1B-3C-C6-9A-98-CI | -BB-47-EC-99-D6-6E- | 22   |        |   |
| АррКеу     | 07F56E1B3CC69A98CFBB47EC99D66E22                                 | Region Code              | REGION EU868                                    | REGION EU868               | REGION E            | J868 |        |   |
|            | 32 char. hexa string (128 bits)                                  | Join Mode                | DTAA                                            | OTAA                       | ~ OTAA              |      |        |   |
| Gateway ID | e278bc1334afb23db09b183f                                         |                          |                                                 |                            |                     |      |        |   |
|            | Used to historize witch Gateways transport the payload, must be  |                          |                                                 |                            | Get Conf            | g Va | lidate |   |
|            | filled via LUA script                                            |                          |                                                 |                            |                     |      |        |   |
| Product ID | Unknown 💌                                                        |                          |                                                 |                            |                     |      |        |   |
|            | Given by the device                                              |                          |                                                 |                            |                     |      |        |   |
|            |                                                                  |                          |                                                 |                            |                     |      |        |   |

WWW.SATEVIS-SYSTEMS.COM

Gateway ID can be found on your LoraWan™ gateway Dashboard

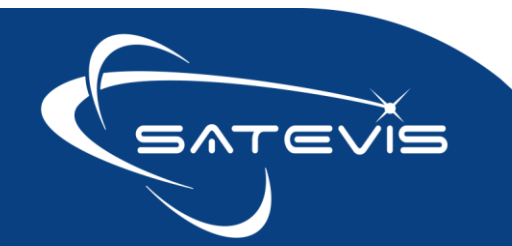

### $\sim i \sim$ TRIAXIAL INCLINOMETER SENSOR

| Longitude          | 0                        |  |
|--------------------|--------------------------|--|
| Time Zone          | Europe/Paris             |  |
| Description        |                          |  |
| Dynamic Attributes | 5                        |  |
| Gateway ID         | e278bc1334afb23db09b183f |  |
| Gateway EUI        | 2cf7f11053100184         |  |
| Gateway KEY        | OLD_GATEWAY              |  |
| Placement          | indoor 👻                 |  |
| Description        |                          |  |

#### Example of wrong settings:

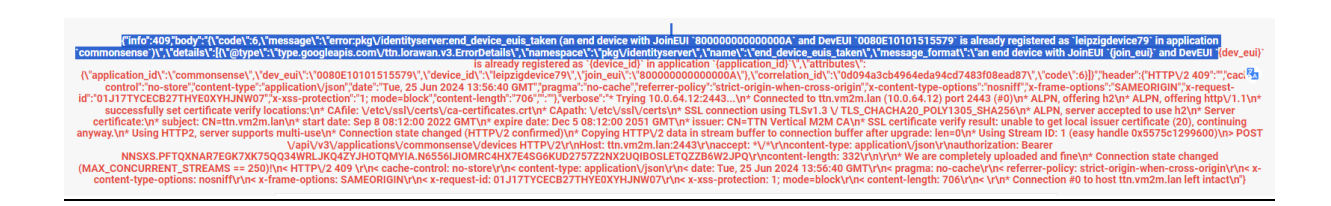

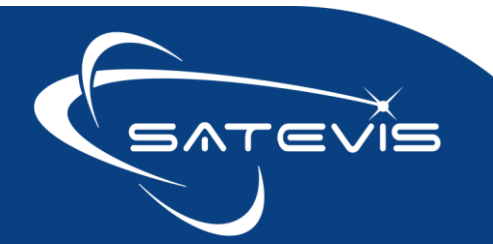

#### 6 MANAGING YOUR SATEVIS<sup>™</sup> DEVICE

#### Go on Devices => Provisioning => List

Filter Devices Frame, Click on Device Category to select Satevis™ sensors

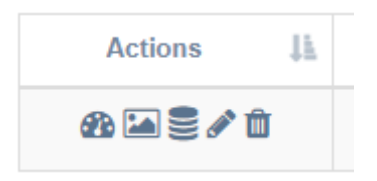

#### On action Window , select , you have multiple options:

- Access to your Satevis<sup>™</sup> device Dashbooard
- Uploading a picture related to your device
- Relationship to Procotols/Backends
- Modify your Satevis<sup>™</sup> device settings
- Delete your Satevis<sup>™</sup> device from your CommonSense<sup>®</sup> LNS

#### 6.1 YOUR SENSOR DASHBOARD

#### Your Satevis<sup>®</sup> device Dashboard is accessible from **Devices => Provisioning => List**

#### In Filter Devices Filter frame, Device category field select Beanair Satevis®

| ≡                    |                 |                                                                                                    | My trial period will expir |
|----------------------|-----------------|----------------------------------------------------------------------------------------------------|----------------------------|
| Provisioning Devices |                 |                                                                                                    |                            |
|                      | Filter Devices  |                                                                                                    | ~                          |
|                      | Product         |                                                                                                    | *                          |
|                      | Container       |                                                                                                    |                            |
|                      | Device Category | * EXPLOITATION_LSG_20240517090300 : Seeed Technology SenseCAP M2                                                        |                            |
|                      | State           | EXPLOITATION_LSG_20240517090300 : Seeed Technology SenseCAP M2<br>BEANAIR_TN3_20231103102300 : Beanair Satevis TTN      |                            |
|                      | Group           | EXPLOITATION_LSE_20231031153200 : Beanair Satevis<br>EXPLOITATION_LSG_20240517090800 : RAKwireless WisGate Edge Light 2 |                            |

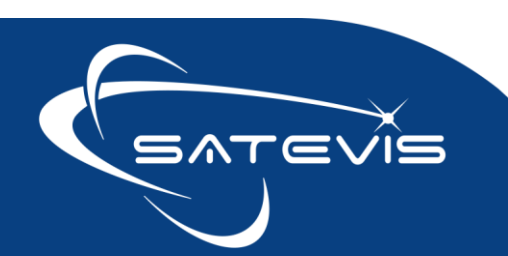

# $\propto i \sim c$ triaxial inclinometer sensor

| View Devices      |                           |           |                     |                      |  |           |  |        |          |       |                   |    |
|-------------------|---------------------------|-----------|---------------------|----------------------|--|-----------|--|--------|----------|-------|-------------------|----|
| Show 100 v entrie | how 100 v entries Search: |           |                     |                      |  |           |  |        |          |       |                   |    |
| Actions 🖺         | Selection                 | † Product | Category            | Label                |  | Container |  | V.A.R. | Customer | Image | Creation          |    |
| a 🖬 🛢 🖉 🖞         |                           | Satevis   | Beanair Satevis TTN | BUILDING-EAST-BERLIN |  | Beanair   |  |        |          |       | 2024-05-04 18:52: | 14 |
|                   | lick on                   | Dashboar  | rd Icon             |                      |  |           |  |        |          |       |                   |    |

#### You should see the following window:

| =                                                                      | My trial period will expire in 44 trail days 🖉 Andreas Jacob - |
|------------------------------------------------------------------------|----------------------------------------------------------------|
| Dashboard : Beanair Satevis TTN - BUILDING-EAST-BERLIN                 |                                                                |
|                                                                        | 116 secondes                                                   |
| View State                                                             | Commands                                                       |
| State                                                                  | Command                                                        |
| Date 2024-06-13 04:29:26                                               | Send                                                           |
|                                                                        |                                                                |
| Last data                                                              | Data                                                           |
| Data Type RSSI                                                         | Datalog                                                        |
| Data -100                                                              | Graph                                                          |
| Last data date 2024-06-17 21:58:16                                     | _                                                              |
|                                                                        |                                                                |
| Last pending Alarms                                                    | Device                                                         |
| Show 100 v entries Search:                                             | Label BUILDING-EAST-BERLIN                                     |
| Date 1 Code 1 Alarm Type 1 Parameter 1 Criticity level 1 Description 1 | Latitude 0                                                     |
| No data available in table                                             | Longitude 0                                                    |
| Showing 0 to 0 of 0 entries Previous Next                              | Time Zone Europe/Paris *                                       |
|                                                                        | Description                                                    |
|                                                                        | h                                                              |
|                                                                        | Dynamic Attributes                                             |

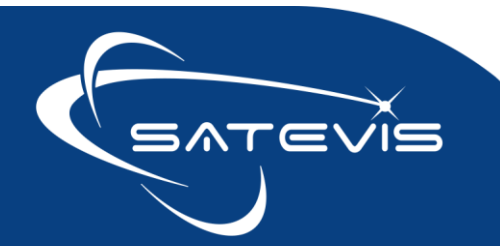

# $\propto \cdot i \sim \square$ triaxial inclinometer sensor

#### 6.2 VIEW STATE FRAME

#### From this window, user can check the Sensor Status : WORKING or not WORKING.

| View State |                     |
|------------|---------------------|
| State      | WORKING             |
| Date       | 2024-06-13 04:29:26 |
|            |                     |

#### 6.3 LAST INFORMATION FRAME

Last data type , data value and last data date are displayed here:

| Last data      |                     |
|----------------|---------------------|
| Data Type      | RSSI                |
| Data           | -97                 |
| Last data date | 2024-06-17 22:18:16 |
|                |                     |

#### 6.4 DEVICE FRAME

#### Displays your device Label, Time Zone and location

| Device      |                      |   |
|-------------|----------------------|---|
| Label       | BUILDING-EAST-BERLIN |   |
| Latitude    | 0                    |   |
| Longitude   | 0                    |   |
| Time Zone   | Europe/Berlin        | v |
| Description |                      |   |

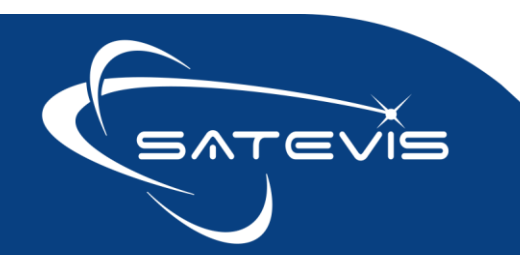

# $\propto \cdot i \sim =$ triaxial inclinometer sensor

#### 6.5 DYNAMIC ATTRIBUTES

These attributes are updated when:

- Satevis® Sensor is registered with Device ID, DevEUI, AppEUI, Appkey ;
- Satevis<sup>®</sup> Sensor has joined a LoraWan<sup>®</sup> network, and starts to send it's profile to CommonSense<sup>®</sup> LNS;
- On user request only: some settings which are not important for device operation are transmitted on user request. We will see this on this section;
- Some Attributes are refreshed periodically : System Diagnostic report is refreshed periodically ;

#### 6.5.1 Sensor Channels organization

Before to describe all Attributes, it's important to Highlight how Sensor Channels are organized:

| Satevis <sup>®</sup> product                          | Sensor channels organization                                    |
|-------------------------------------------------------|-----------------------------------------------------------------|
| Satevis® Alpha-Inc<br>and Satevis® Alpha              | Channel 0 : Inclinometer X Axis Channel 1 : Inclinometer Y Axis |
| Inc Kompakt                                           | Channel 2 : Inclinometer Z Axis                                 |
|                                                       | Channel 3 : Internal Temperature                                |
| Additional External<br>Temperature<br>Humidity Sensor | Channel 4 : External Temperature Channel 5 : External Humidity  |

#### 6.5.2 Attributes created during sensor registration

Device ID, DevEUI, AppEUI and AppKey are displayed on this field.

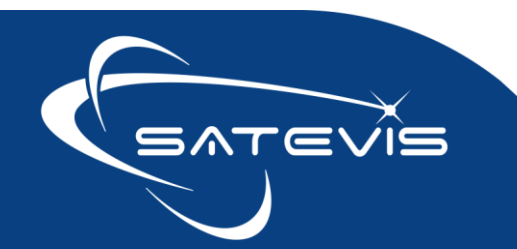

#### 6.5.3 Attributes transmitted in Main Profile during device startup

#### 6.5.3.1 <u>Firmware/Hardware/LorWan® Versions</u>

Versions information are transmitted in Main Profile message during Satevis® device startup:

| Screenshot                                                                                                    | Field                                  | Description                                                                                                    |
|----------------------------------------------------------------------------------------------------|----------------------------------------|----------------------------------------------------------------------------------------------------|
| Product ID         Satevis Alpha-Inc ±10°           Message Version         V0.1           Device Hardware Version         V1.2           Device Firmware Version         V0.5 | Product ID                             | Product ID used :<br>• Satevis <sup>®</sup> Alpha-Inc<br>• Satevis <sup>®</sup> Alpha Inc Kompakt                                                                                                 |
| Lora Application Version V1.1.0<br>Middleware Lorawan Version V2.3.0<br>Middleware SubGHZ Version V1.1.0                                                                       | Message<br>Version                     | POST/GET Commands Message versions                                                                                                    |
|                                                                                                    | Satevis® device<br>Hardware<br>Version | Displays Hardware Version of Satevis® Device                                                                                                    |
|                                                                                                    | Device<br>Firmware<br>version          | Displays Satevis <sup>®</sup> device firmware version. If the<br>firmware is updated , this version is incremented.<br>If a new firmware is uploaded on the device the<br>version is incremented. |
|                                                                                                    | Lorawan<br>Application<br>layer        | Current version is V1.1.0                                                                                                    |
|                                                                                                    | Middleware<br>LoraWan<br>version       | Current version is V2.3.0                                                                                                    |
|                                                                                                    | Middleware<br>SubGhz version           | Version V1.1.0 corresponds to High Power<br>transmission radio +22dBm<br>Version V1.2.0 corresponds to Low Power<br>transmission radio +14dBm                                                     |

#### 6.5.3.2 Lora Region code

Region code information is transmitted in Main Profile message during Satevis® device startup .

Region code can be changed from your Satevis<sup>®</sup> Link software. Please consult Satevis<sup>®</sup> Link quick start for more info : <u>click here</u>.

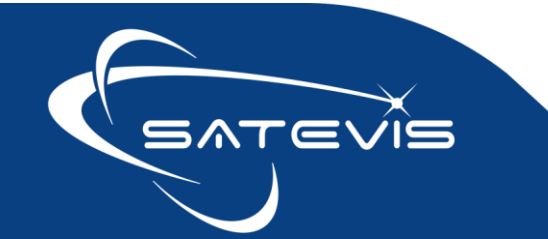

# $\sim i \sim c$ triaxial inclinometer sensor

#### 6.5.3.3 <u>Re-join frequency</u>

Re-Join Frequency information is transmitted in Main Profile message during Satevis® device startup , this setting can be remotely changed via Commonsense.

Lorawan<sup>®</sup> Re-join frequency is displayed in hours.

Satevis® device automatically initiate a re-join process in the case the connection with the LNS is lost.

To not decrease the battery life, Rejoin Frequency can be configured between 1h to 255h.

Connection to LNS can be lost due to different reasons:

- LoraWan<sup>®</sup> Gateway disconnect and reconnect after a long period due to power problem,
- LoraWan<sup>®</sup> Gateway settings are changed (frequency plan changes, Gateway firmware update)
- Lorawan<sup>®</sup> Gateway is changed on the monitoring site;

Please note , CommonSense<sup>®</sup> is using a private LNS, Satevis<sup>®</sup> device will work only with the Lorawan Gateway which was linked with your Satevis<sup>®</sup> device.

#### 6.5.3.4 GPS module

Currently GPS Module is not available on Satevis® sensor.

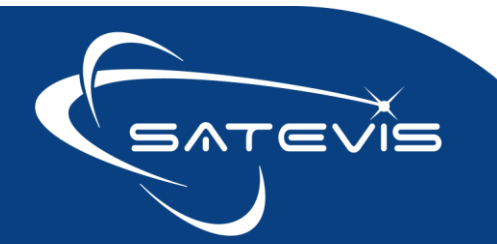

## $\sim i \sim$ TRIAXIAL INCLINOMETER SENSOR

#### 6.5.3.5 Monitoring parameters and all timing values

These parameters are transmitted to CommonSense<sup>®</sup> after Satevis<sup>®</sup> sensor startup.

#### In the case if CommonSense® didn't receive, user can send a Get Command to refresh these info.

| Screenshot                       |                              | Field                                         | Description                                                                                                    |
|----------------------------------|------------------------------|-----------------------------------------------|----------------------------------------------------------------------------------------------------|
| Available                        | STOP + All Static Monitoring | Available                                     | Available Monitoring on Satevis® device:                                                                                                    |
| Monitoring<br>Modes              |                              | Monitoring                                    | STOP                                                                                                    |
| Monitoring<br>Mode               | Slow Monitoring Mode         | Mode                                          |                                                                                                    |
| Data Backup                      | Enabled                      |                                               | Slow Monitoring                                                                                                    |
| Max. Number of                   | 7                            |                                               | Alarm Monitoring                                                                                                    |
| data samples                     | 120                          |                                               | This field doesn't display current Monitoirng Mode.                                                                                                    |
| Refresh Rate (s)                 | 120                          |                                               |                                                                                                    |
| Alarm Monit.<br>Refresh Rate (s) | 20                           | Monitoring                                    | Displays current Monitoring Mode                                                                                                    |
| Keep-Alive<br>Refresh Rate (s)   | 120                          | mode                                          |                                                                                                    |
| System Diag.                     | 600                          | Data Backup                                   | If Data backup is enabled                                                                                                    |
| Refresh Rate (s)                 |                              |                                               | Lost data due to network disconnection is backed up and transmitted later.                                                                                                 |
|                                  |                              |                                               | Data backup is currently not available                                                                                                    |
|                                  |                              | Max Number of<br>Data samples                 | Defines max number of data samples per sensor channel in an unique message transmitted to the LNS                                                                          |
|                                  |                              |                                               | <u>IMPORTANT:</u> This parameter is only available for Slow Monitoring<br>Mode, and helps to extend battery life by transmitting several daata<br>samples in a message.    |
|                                  |                              |                                               | <b>Example :</b> If the user define 8 data measurements in a message and MRR = 5 minutes, the message containing data measurements is transmitted every 40 minutes.        |
|                                  |                              | Monitoring<br>Refresh rate                    | Monitoring Refresh RATE in seconds from 20s to 86400s ( 1 data acquisition per day) .                                                                                      |
|                                  |                              | (MRR)                                         | Defines the periodicity of data acquisition, it doesn't define the periodicity of data transmission.                                                                       |
|                                  |                              |                                               | <u>Important :</u> In the case of Slow Monitoring Mode , Satevis <sup>®</sup> device will send a message when all the measurement samples are collected.                   |
|                                  |                              |                                               | Unit : seconds                                                                                                    |
|                                  |                              | Alarm<br>Monitoring<br>refresh Rate<br>(AMRR) | Monitoring Refresh rate when an alarm threshold is reached, user<br>can choose a faster data acquisition and transmission in the case if<br>an alarm threshold is reached. |
|                                  |                              |                                               | This condition must be respected : AMRR < MRR.                                                                                                    |

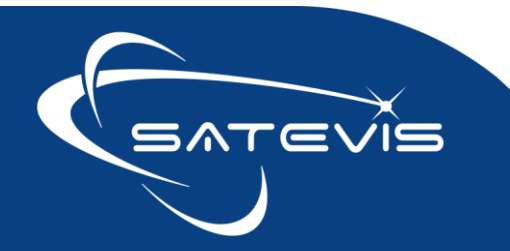

|                                       | Important : Satevis <sup>®</sup> device will restrict the value to MRR if AMRR ><br>MRR.<br>Unit : seconds                                                                                                    |
|---------------------------------------|----------------------------------------------------------------------------------------------------|
| Keep Alive<br>Refresh Rate<br>(KARR)  | <ul> <li>When Alarm Monitoring mode is configured, Keep alive refresh rate corresponds to a periodic notification message in the case of no alarm present.</li> <li>The value should be a multiple of MRR.</li> <li><u>Important:</u> Satevis<sup>®</sup> Device will update KARR value to reach a multiple of MRR</li> <li><u>Example:</u> If user enters KARR= 664 seconds and the Monitoirng Refresh Rate (MRR) is 60seconds , Satevis device will change KARR to 660 seconds as it should be a multiple of MRR</li> <li>Unit : seconds</li> </ul> |
| System Diag<br>Refresh rate<br>(SDRR) | System status Refresh Rate can not be faster than Monitoirng<br>Refresh Rate (MRR)<br>Value in seconds, the value should be a multiple of MRR<br><u>Important:</u> Satevis Device will update SDRR value to reach a<br>multiple of MRR<br><u>Example</u> : If SDRR= 855 seconds is entered and the Monitoirng<br>Refresh Rate (MRR) is 60seconds , Satevis device will update SDRR<br>to 660 seconds as it should be a multiple of MRR                                                                                                    |

#### 6.5.3.6 Datalogger

Currently datalogger function is not available. Planned for Q4-2024. As LoraWan<sup>®</sup> is not designed for fast data transmission, datalogs can be downloaded from Satevis<sup>®</sup> Link software by using the USB adapter.

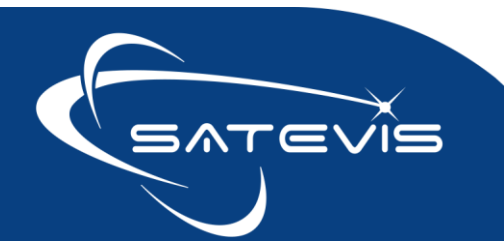

 $\sim i \sim$  triaxial inclinometer sensor

#### 6.5.3.7 Power supply status

Diagnostic report is transmitted during Satevis® sensor startup after the Main & Sensor profile.

Power supply status is transmitted frequently to the LNS, user can change periodicity with the Command 'SET System Diag Settings'.

(i)

Battery Voltage and Internal Temperature measurement are directly available on Data

section .

| Screenshot              |                    | Diag Info               | Description and values                                                                                 |
|-------------------------|--------------------|-------------------------|----------------------------------------------------------------------------------------------------|
| Power Source            | Primary cell pack  | Power Source            | Displays from which power source the device is operating:<br>USB Power or Primary Cell Pack            |
| Battery Power<br>Status | Battery Saver Mode | Battery Power<br>Status | Displays battery Power Status:<br>• Battery saver mode : battery is working properly                   |
| Battery Level<br>Status | Very Good          |                         | <ul> <li>with optimized power saver mode</li> <li>Battery powered OFF by user</li> </ul>               |
| Battery<br>Diagnostic   | Battery Good       |                         | Battery not present : disconnected by user                                                             |
|                         |                    |                         | <ul> <li>Standby Low Battery : battery needs to be<br/>changed</li> </ul>                              |
|                         |                    | Battery Level<br>Status | Displays different levels of battery:                                                                  |
|                         |                    |                         | Battery level is very Low                                                                              |
|                         |                    |                         | Battery level is low     Battery level is medium                                                       |
|                         |                    |                         | <ul> <li>Battery level is Good</li> </ul>                                                              |
|                         |                    |                         | Battery level is Very Good                                                                             |
|                         |                    | Battery                 | Displays battery Diag:                                                                                 |
|                         |                    | Diagnostic              | Battery Good                                                                                           |
|                         |                    |                         | <ul> <li>UnderVoltage : Battery Voltage too low for<br/>normal operation, must be changed ;</li> </ul> |
|                         |                    |                         | <ul> <li>Overvoltage : High Battery Voltage, further<br/>actions should be taken</li> </ul>            |
|                         |                    |                         | • Info Battery Not available (case of battery power switched off or No Battery Available)              |

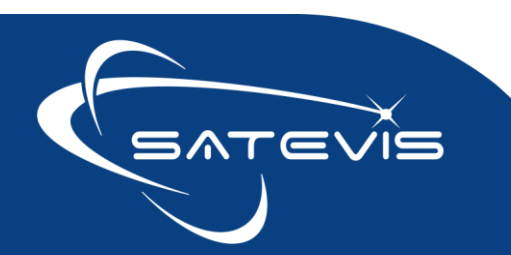

 $\sim i \sim$  triaxial inclinometer sensor

#### 6.5.4 Attributes transmitted in Sensor Profile during device startup

#### 6.5.4.1 <u>Alarms Settings status</u>

| Diag Info                       | Description and values                                    |
|---------------------------------|-----------------------------------------------------------|
| Alarm Notification Rule         | Displays from which power source the device is operating: |
|                                 | USB Power or Primary Cell Pack                            |
| Channel 0 : Inclinometer Axis X | Status 1: Alarm Enabled/Disabled                          |
| Channel 1 : Inclinometer Axis Y | Status 2 : Alarm Threshold : High/Low/Mixed               |
| Channel 2 : Inclinometer Axis Z | Status 3 : Minor Alarm value                              |
| Alarm Conf.                     | Status 4: Severe alarm value                              |
|                                 | Status 5: Critical Alarm value                            |
| Channel 3                       |                                                           |
| Alarm Conf.                     |                                                           |
| Internal Temperature (unit °C)  |                                                           |
| Channel 4                       |                                                           |
| Alarm Conf.                     |                                                           |
| External sensor 1               |                                                           |
| Channel 5                       |                                                           |
| Alarm Conf.                     |                                                           |
| External sensor. 2              |                                                           |

See section Sensor Channels organization for more information about your External sensor channels.

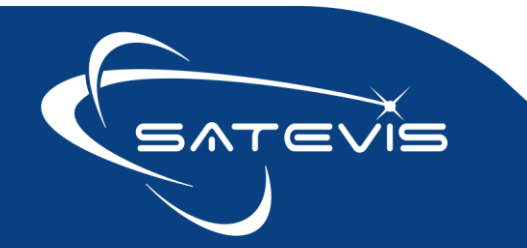

## $\sim i \sim$ TRIAXIAL INCLINOMETER SENSOR

#### Display Example with external Temperature/Humidity sensor:

| Alarm<br>Notification rule | Logical OR Alarm                    |
|----------------------------|-------------------------------------|
| Channel #0<br>Alarm Conf.  | ;Enabled;Mixed;7.9980;4.9988;2.9993 |
| Channel #1<br>Alarm Conf.  | ;Enabled;Mixed;7.9980;4.9988;2.9993 |
| Channel #2<br>Alarm Conf.  | ;Enabled;Mixed;7.9980;4.9988;2.9993 |
| Channel #3<br>Alarm Conf.  | ;Enabled;High;50.02;44.99;40.02     |
| Channel #4<br>Alarm Conf.  | ;Enabled;High;64.00;57.00;55.00     |
| Channel #5<br>Alarm Conf.  | ;Enabled;High;76.00;73.00;72.00     |

| Channels | Sensor   | Alarm<br>Enabled/Disabl<br>ed | Alarm<br>Threshold      | Critical<br>Alarm (CA) | Severe Alarm<br>(SA) | Minor Alarm<br>(MA) | Alarm Thresholds<br>Organization    |
|----------|----------|-------------------------------|-------------------------|------------------------|----------------------|---------------------|-------------------------------------|
| CH0      | INC X    | Enabled                       | Mixed<br>Alarm<br>THOLD | 7.9980°                | 4.9988°              | 2.9993°             | CA  >  SA  >  MA <br>Absolut Values |
| CH1      | INC Y    | Enabled                       | Mixed<br>Alarm<br>THOLD | 7.9980°                | 4.9988°              | 2.9993°             | CA  >  SA  >  MA <br>Absolut Values |
| CH2      | INC Z    | Enabled                       | Mixed<br>Alarm<br>THOLD | 7.9980°                | 4.9988°              | 2.9993°             | CA  >  SA  >  MA <br>Absolut Values |
| CH3      | INT TEMP | Enabled                       | High Alarm<br>THOLD     | 50.02°C                | 44.99°C              | 40.02°              | CA> SA> MA                          |
| CH4      | EXT TEMP | Enabled                       | High Alarm<br>THOLD     | 64.00°C                | 57.00°C              | 55.00°              | CA> SA > MA                         |
| CH5      | EXT HUM  | Enabled                       | High Alarm<br>THOLD     | 76.00 %RH              | 73.00 %RH            | 72.00 %RH           | CA > SA > MA                        |

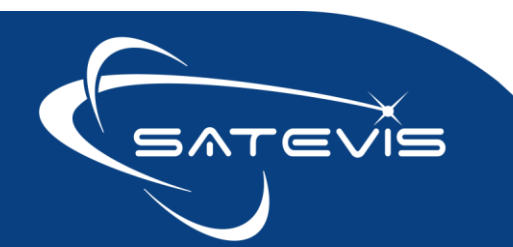

#### 6.5.5 Attributes updated transmitted on user request

#### 6.5.5.1 Inclinometer sensor config status

Inclinometer Sensor status is refreshed on user request.

Inclinometer sensor status displays:

- Inclinometer sensor measuring range
- Hysteresis on sensor range

User can send the Commands:

- Get Inclinometer Config to get the latest status of your Inclinometer sensor configuration.
- SET inclinometer config to configure these two settings

#### Example:

| Inclinometer<br>measuring<br>range | ±10deg |
|------------------------------------|--------|
| Hysteresis on<br>sensor range      | 20     |

Inclinometer measuring range is  $\pm 10 \text{deg}$ , Hysteresis on sensor range (20 samples has not influence on measuring range as it's static).

To understand more about these settings please read the User Guide, section Uplinks and Downlinks.

#### 6.5.5.2 Sensor zeroing config

Displays the information related to Sensor Zeroing: Enabled or Disabled.

Sensor zeroing can be done by the field operator or remotely via the command 'SET Sensor Zeroing config'.

#### **Example: Sensor zeroing is Enabled**

Sensor Zeroing

Initiate and Enable

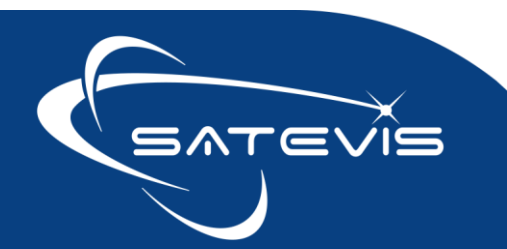

# **∼**·i∼⊂ TRIAXIAL INCLINOMETER SENSOR

#### 6.5.5.3 Sensor zeroing Results

Display the information about Sensor zeroing offsets values and Date related to sensor zeroing/dezeroing.

**Example**: Sensor Zeroing was performed 28.05.2024 with values 0.0604/2.8564/-12.0026 on X/Y/Z Axis.

 
 Sensor
 2024-05-28 14:33:25

 Zeroing/Dezeroing Date
 0.0604;2.8564;-12.0026

 Offsets
 0.0604;2.8564;-12.0026

#### 6.5.5.4 QuickDiag

QuickDiag function is performed by Satevis<sup>®</sup> device , it checks if the Sensor is working properly and provides right measurement.

This field is refreshed after receiving a Hello Message

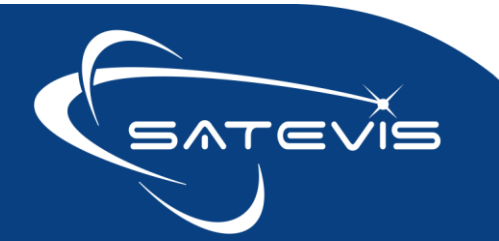

### $\sim i \sim$ TRIAXIAL INCLINOMETER SENSOR

#### Example of Quick Diag Information not available:

| Channel #0<br>QuickDiag   | Unused | • |
|---------------------------|--------|---|
| Channel #0<br>Min/Max/Avg |        |   |
| Channel #1<br>QuickDiag   | Unused | • |
| Channel #1<br>Min/Max/Avg |        |   |
| Channel #2<br>QuickDiag   | Unused | Ŧ |
| Channel #2<br>Min/Max/Avg |        |   |
| Channel #3<br>QuickDiag   | Unused | Ŧ |
| Channel #3<br>Min/Max/Avg |        |   |
| Channel #4<br>QuickDiag   | Unused | * |
| Channel #4<br>Min/Max/Avg |        |   |
| Channel #5<br>QuickDiag   | Unused | Ŧ |

Example of Quick Diag refreshed after performing a Hello Request on Satevis® sensor:

#### All sensors channels are working properly

| Channel #0<br>QuickDiag   | Working properly | Ŧ |
|---------------------------|------------------|---|
| Channel #0<br>Min/Max/Avg |                  |   |
| Channel #1<br>QuickDiag   | Working properly | Ŧ |
| Channel #1<br>Min/Max/Avg |                  |   |
| Channel #2<br>QuickDiag   | Working properly | * |
| Channel #2<br>Min/Max/Avg |                  |   |
| Channel #3<br>QuickDiag   | Working properly | * |
| Channel #3<br>Min/Max/Avg |                  |   |
| Channel #4<br>QuickDiag   | Working properly | Ŧ |
| Channel #4<br>Min/Max/Avg |                  |   |
| Channel #5                | Working properly | * |

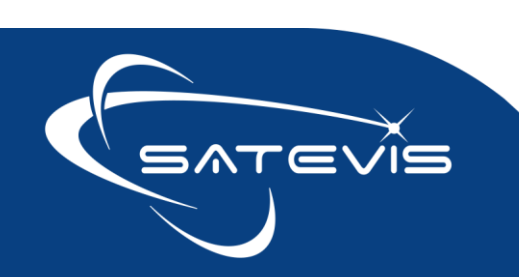

Sensor channels 4 and 5 are not working properly, these sensor channels are related to External Sensor:

X. INCLINOMETER SENSOR

- External sensor is not connected
- External sensor is damaged

| Channel #0                | Working properly     | Ŧ |
|---------------------------|----------------------|---|
| QuickDiag                 |                      |   |
| Channel #0<br>Min/Max/Avg |                      |   |
| Channel #1<br>QuickDiag   | Working properly     | Ŧ |
| Channel #1<br>Min/Max/Avg |                      |   |
| Channel #2<br>QuickDiag   | Working properly     | Ŧ |
| Channel #2<br>Min/Max/Avg |                      |   |
| Channel #3<br>QuickDiag   | Working properly     | * |
| Channel #3<br>Min/Max/Avg |                      |   |
| Channel #4<br>QuickDiag   | Not working properly | * |
| Channel #4<br>Min/Max/Avg |                      |   |
| Channel #5<br>QuickDiag   | Not working properly | * |

#### 6.5.5.5 Sensor Calibration status

Sensor Calibration status are not transmitted in the message profile. It can be obtained only on user Request (**GET Sensor Calibration Settings**).

For each sensor channel, it displays:

- Calibrated/Uncalibrated
- Date of calibration

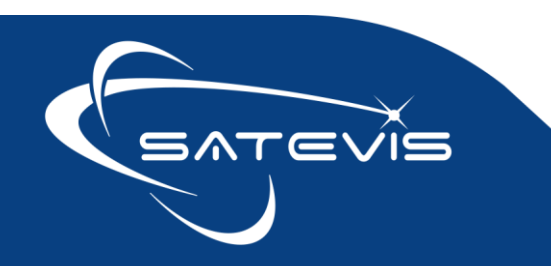

## $\sim i \sim$ TRIAXIAL INCLINOMETER SENSOR

#### Example: The 6 sensor channels were calibrated the 16.05.2024 at 7:35AM

| Channel #0 Calibration | Calibrated on 2024-05-16 07:35:44 |
|------------------------|-----------------------------------|
| Channel #1 Calibration | Calibrated on 2024-05-16 07:35:44 |
| Channel #2 Calibration | Calibrated on 2024-05-16 07:35:44 |
| Channel #3 Calibration | Calibrated on 2024-05-16 07:35:44 |
| Channel #4 Calibration | Calibrated on 2024-05-16 07:35:44 |
| Channel #5 Calibration | Calibrated on 2024-05-16 07:35:44 |

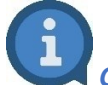

Calibration values are available on Satevis® Link software.

#### 6.6 COMMAND FRAME

Command can be also transmitted from this window but we suggest you to use Commands window (described later on this user guide) as you don't have access to all the Commands settings from this window.

| Commands |      |
|----------|------|
| oommanao |      |
| Command  | <br> |
|          | Send |
|          |      |

#### 6.7 DATA FRAME

You can Visualize your latest graph from this window , but graphs can be deleted if the window is refreshed.

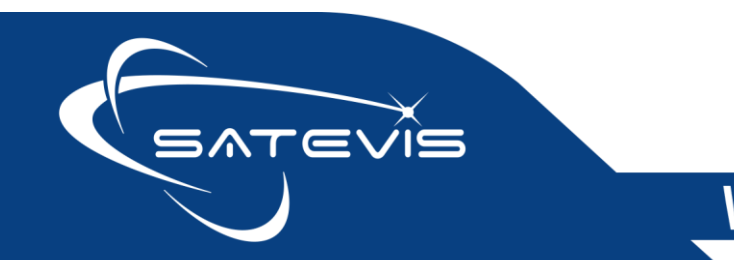

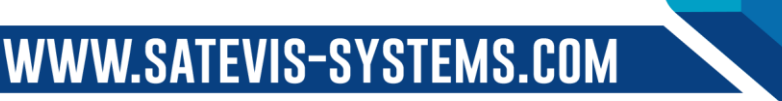

# $\propto \cdot i \sim =$ triaxial inclinometer sensor

|   | Datalog                                 | × BUILDING-EAST-BERLIN: Inclination X | × BUILDING-EAST-BERLIN: Inclination Y |
|---|-----------------------------------------|---------------------------------------|---------------------------------------|
|   |                                         | × BUILDING-EAST-BERLIN: Inclination Z |                                       |
|   |                                         |                                       | Graph                                 |
|   |                                         |                                       |                                       |
| + | +++++++++++++++++++++++++++++++++++++++ | *****                                 |                                       |
|   |                                         |                                       | 17 Jun 2024, 20:24:04                 |
|   |                                         |                                       | 3,6035 deg                            |
|   |                                         |                                       |                                       |
|   |                                         |                                       |                                       |

#### 6.7.1 Deleting your device

| ≡               |                                         |                                                                                                    | My trial period will exp | pire in 30 |
|-----------------|-----------------------------------------|----------------------------------------------------------------------------------------------------|--------------------------|------------|
| Delete a Device |                                         |                                                                                                    |                          |            |
|                 | In the event of deletion, the Device as | Do you really want to delete this Device and all related data?<br>well as all its data and other related information will be permanently erased from the database to | within seven days.       |            |
|                 | Device : 79-Leipzig-device              |                                                                                                    |                          |            |
|                 | Deletion condition                      | Only if successful deletion on the remote backend(s)                                                                                                    | Ŧ                        |            |
|                 |                                         | c                                                                                                    | ancel Delete             |            |
|                 |                                         |                                                                                                    | Rethinking               | Sensina    |

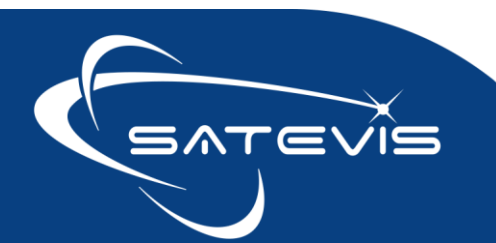

# ∝·i∼⊂ TRIAXIAL INCLINOMETER SENSOR

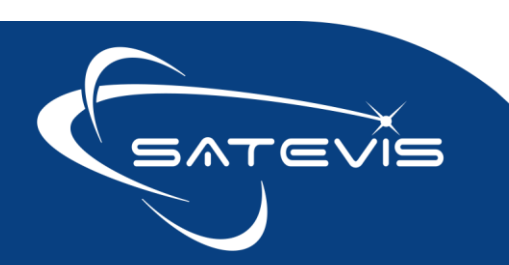

#### 7 DOWNLINKS/UPLINKS COMMANDS DESCRIPTION

All Downlinks messages transmitted to Satevis® device are listed on this section.

On **CommonSense**<sup>®</sup> IOT platform, for better readability for the user all the downlinks messages are named **Commands**.

You will find **Commands** on the Left Menu Devices => Commands then you can configure your Filters to find your devices, then click on search . As selected list of devices will be displayed.

In this example we used the Filter **WORKING**:

| Devices Product   Products Container   Categories Device Category   Provisioning Image: Container   Viplinks Image: Container   Viplinks Image: Container   States Group   States Reseller V.A.R.   Cartography Device Attribute   Groups Device Attribute   Aarms and rules Image: Container                                                                                                    | Povices   Products   Categories   Provisioning   Provisioning   Wass Provisioning   Uplinks   Groups   Alams and rules   Commands   Data                                                                                                    | Containers       | ~   | Filter Devices   |         | ^      |
|----------------------------------------------------------------------------------------------------|----------------------------------------------------------------------------------------------------|------------------|-----|------------------|---------|--------|
| Products Container   Categories Device Category   Provisioning Image: Container   Mass Provisioning Image: Container   VorkKING Image: Container   Mass Provisioning Image: Container   VorkKING Image: Container   VorkKING Image: Container | Products Container   Categories Device Category   Provisioning •   Mass Provisioning •   Mass Provisioning •   Vplinks •   States Group   States Reseller V.A.R.   Cartography Device Attribute   Groups Device Iabel   Atarns and rules •   Profiles • | Devices          | ~   | Product          |         | •      |
| Categories   Provisioning   Mass Provisioning   Wass Provisioning   Group   Uplinks   Groups   Catography   Groups   Alarms and rules   Commands                                                                                                    | Categories   Provisioning   Mass Provisioning   Mass Provisioning   Mass Provisioning   State   WORKING   Group   Categoraphy   Catography   Catography   Device Attribute   Device Attribute   Device Attribute   Device Interview   State             | Products         |     | Container        |         |        |
| Provisioning     State       Mass Provisioning     State       Uplinks     Group       States     Reseller VA.R.       Carlography     Device Attribute       Groups     Device Attribute       Alarms and rules     Search                                                                                                    | Provisioning   Mass Provisioning   Mass Provisioning   WORKING   Uplinks   Group   States   Reseller V.A.R.   Cartography   Device Attribute   Device Iabel     Search     Search     Profiles                                                          | Categories       |     | Device Category  | *****   |        |
| Uplinks     Group        States     Reseller V.A.R.        Cartography     Device Attribute        Groups     Device tabel        Alarms and rules                                                                                                    | Uplinks Group   States Reseller VA.R.   Cartography Device Attribute   Groups Device label   Atarms and rules Search   Data                                                                                                    | Provisioning     | ~   | State            | WORKING | •      |
| States     Reseller V.A.R.        Cartography     Device Attribute        Groups     Device Attribute        Alarms and rules     Device label                                                                                                    | States Reseller V.A.R.   Cartography Device Attribute   Groups Device label   Atarns and rules Device label   Commands Search   Data Other states                                                                                                    | Uplinks          | ~ 0 | Group            | *****   |        |
| Carlography Device Attribute                                                                                                    | Carlography Device Attribute<br>Groups Device label<br>Alarms and rules<br>Commands<br>Data<br>Profiles<br>Profiles<br>Carlography Device Attribute<br>Device label<br>Search                                                                           | States           |     | Reseller V.A.R.  |         | v      |
| Groups Device label                                                                                                    | Groups   Alarms and rules   Commands   Data                                                                                                    | Cartography      |     | Device Attribute |         |        |
| Alarms and rules Search                                                                                                    | Alarms and rules  Commands Data Profiles                                                                                                    | Groups           |     | Device label     |         |        |
| Commands                                                                                                    | Commands Data Profiles                                                                                                    | Alarms and rules | ~   |                  |         | Search |
|                                                                                                    | Data                                                                                                    | Commands         |     |                  | 0       |        |
|                                                                                                    |                                                                                                    | Profiles         | ~   |                  |         |        |
| Profiles                                                                                                    |                                                                                                    | IoT APP STUDIO   |     |                  |         |        |
| er Profiles ✓<br>Int APP STUDIO                                                                                                    | IoT APP STUDIO                                                                                                    |                  |     |                  |         |        |
| IoT APP STUDIO                                                                                                    |                                                                                                    | <b>_</b>         |     |                  |         |        |

In the Lower Frame named 'Commands", we can see our List of devices to configure:

| Commands            | iommands     |                      |                                                                                                  |  |  |  |
|---------------------|--------------|----------------------|--------------------------------------------------------------------------------------------------|--|--|--|
| Show 100 v entr     | ies          |                      | Search:                                                                                          |  |  |  |
| Category 👫          | Container 1  | Device 11            | Commands                                                                                         |  |  |  |
| Beanair Satevis TTN | Beanair      | BUILDING-EAST-BERLIN | Set Monitoring Mode Full Config v STOP Monitoring v Provided by LoRa network v Enable v 0 port 1 |  |  |  |
| Beanair Satevis TTN | services exp | Satevis-Device-63    | Set Monitoring Mode Full Config v STOP Monitoring v Provided by LoRa network v Enable v 0 port 1 |  |  |  |
| Beanair Satevis TTN | Beanair      | Satevis-Device-64    | Set Monitoring Mode Full Config v STOP Monitoring v Provided by LoRa network v Enable 0 port 1   |  |  |  |

If you click on the first scroll-list you will find the list of all Commands you can send to your Satevis<sup>®</sup> device:

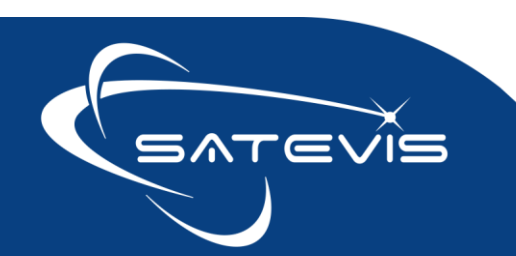

# $\times i \sim \Box$ triaxial inclinometer sensor

|                                                                          | Rese<br>Devici<br>De | Group Set Monitoring Mode Full Config Set Sensor Channels Alarm Configs Set Monitoring Mode Config Set System Diag SetUngs Hardware Reset Request Set LoRa Re-join Frequency Config Set Datalogger Config Set Datalogger Config Set Inclinometer Sensor Config Get Device Main Profile Cet Sensor Perofile Urfo |   |                 |              | Search |
|--------------------------------------------------------------------------|----------------------|----------------------------------------------------------------------------------------------------|---|-----------------|--------------|--------|
| Commands Show 100 v entries Category 11 Container 11 Beanair TIM Beanair | Device 11            | Get System Diag Report<br>Get Helio Message Info<br>Get LoRa Stack Info<br>Get Monitoring Full Config<br>Get Sensor Channels Alarm Configs<br>Get Monitoring Mode Config<br>Get System Diag Settings<br>Get LoRa Re-join Frequency Config<br>Set Monitoring Mode Full Config                                    | ~ | CTOD Monitoring | <br>Commands |        |

Every Command available on Satevis® device is described on this section.

All the GET/SET commands are transmitted on Lorawan® PORT 19

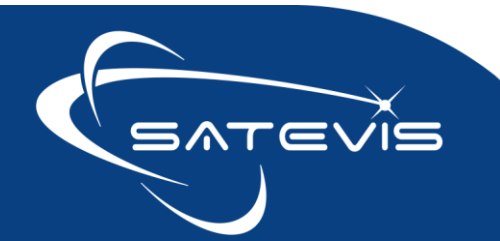

# C i ⊂ TRIAXIAL INCLINOMETER SENSOR

#### 7.1 SET AND GET COMMANDS

**SET/POST Command:** When transmitted by Comonsense<sup>®</sup>, SET Commands contains new settings. Satevis<sup>®</sup> always resend back the SET command with updates (in the case if there are system limitations, or some rules which were not followed by the user). Our specifications for developers use the Terminology **POST for SET Command,** as it's inspired by HTTP requests.

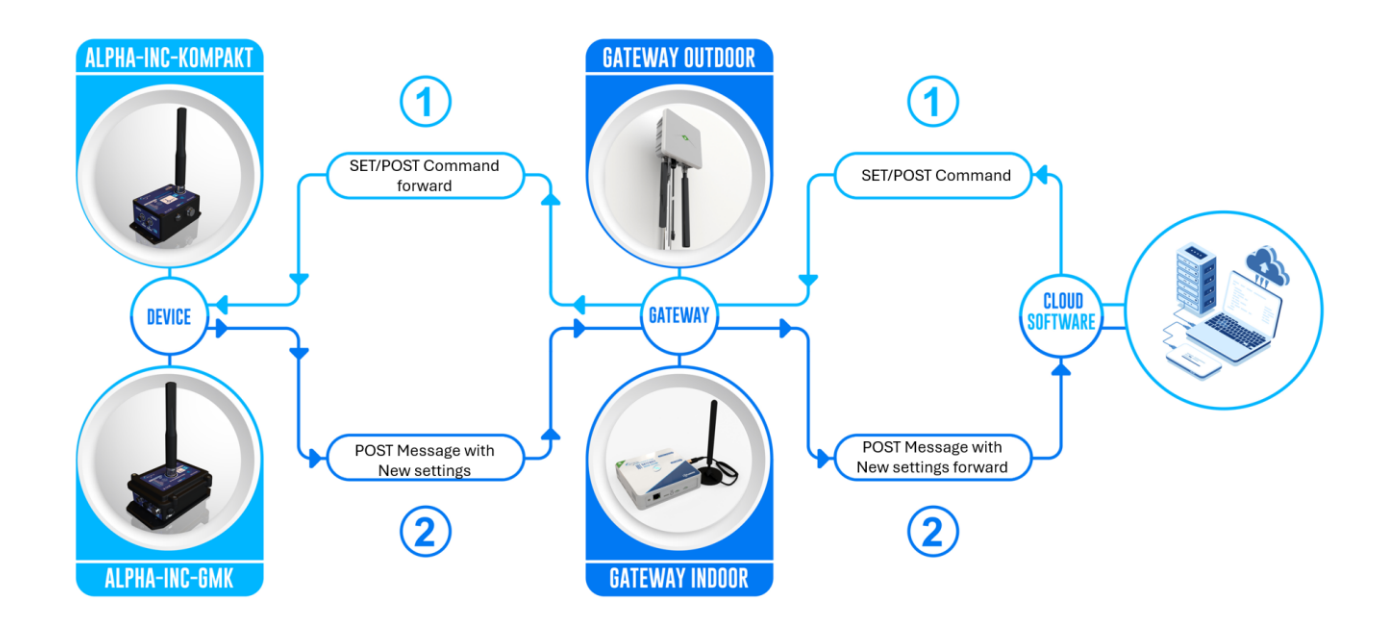

**GET Command :** GET Request is transmitted by the CommonSense<sup>®</sup> to read Satevis<sup>®</sup> device status or to get currents settings. Satevis<sup>®</sup> device will always answer with a POST message.

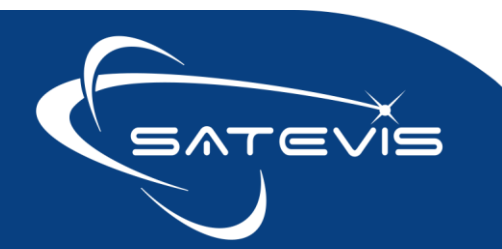

## $\sim i \sim$ TRIAXIAL INCLINOMETER SENSOR

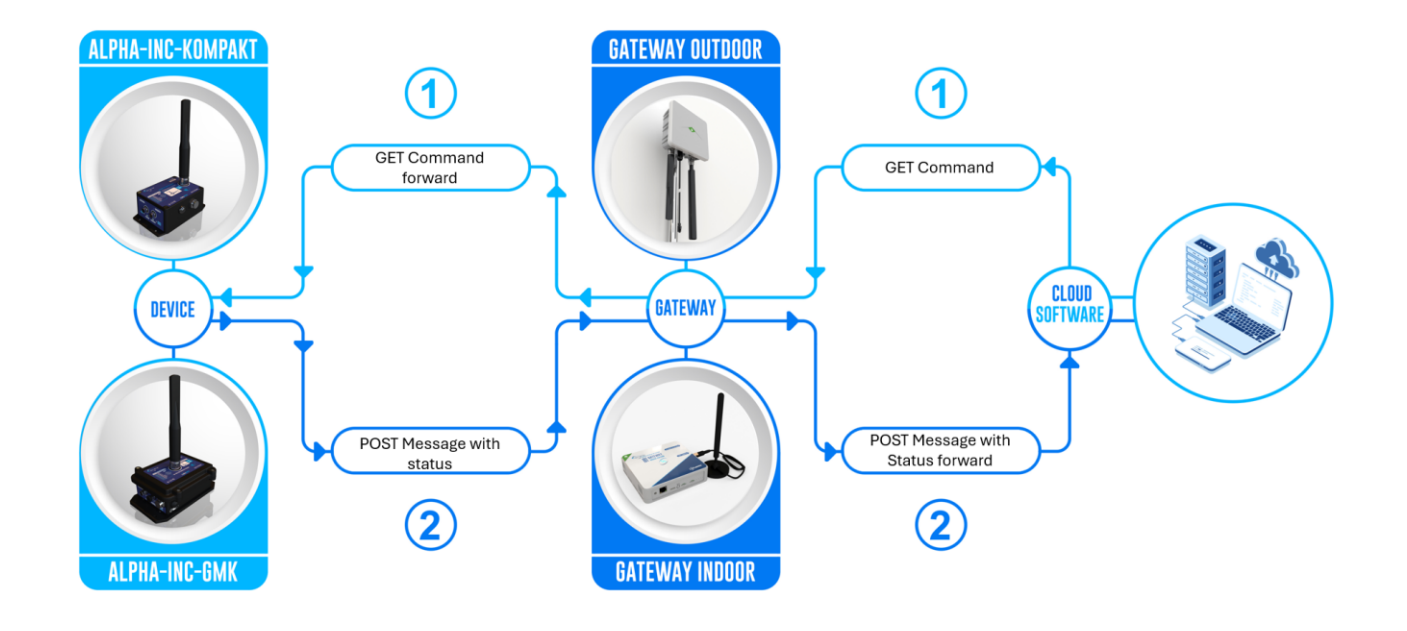

#### 7.2 SET MONITORING MODE FULL CONFIG

#### SET Command for configuring the Monitoring Mode and all the related timing information

| 111165 |                                 |     |                                               |                          |              |  |        |      |           |         |
|--------|---------------------------------|-----|-----------------------------------------------|--------------------------|--------------|--|--------|------|-----------|---------|
|        |                                 |     |                                               | Commands                 |              |  |        | 47   | Answer 11 | Actions |
| ERLIN  | Set Monitoring Mode Full Config | - 0 | STOP Monitoring ~                             | Provided by LoRa network | ~ Enable ~ 0 |  | port 1 | Send |           |         |
| -63    | Set Monitoring Mode Full Config | 0   | Slow Monitoring Mode<br>Alarm Monitoring Mode | Provided by LoRa network | ✓ Enable ✓ 0 |  | port 1 | Send |           |         |

#### **PORT ID : 19**

| Field                            | Unit/Pre-selected<br>settings            | Description                                                                                                    |
|----------------------------------|------------------------------------------|----------------------------------------------------------------------------------------------------|
| Monitoring Mode                  | Pre-selected settings                    | <ul> <li>STOP Monitoring : stops site Monitoring, no data measurement is transmitted by Satevis<sup>®</sup> device</li> <li>Slow Monitoring Mode, ultra low power operation</li> <li>Alarm Monitoring: Alarm Tracking</li> </ul>      |
| Monitoring Refresh<br>Rate (MRR) | Unit: Seconds<br>MIN: 20s<br>MAX: 86400s | Defines the data acquisition frequency, but not transmission<br>frequency.<br>The message containing data measurement is transmitted to the<br>CommonSense <sup>®</sup> when the Maximum number of data samples have<br>been reached. |

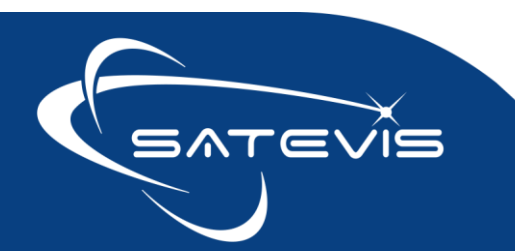

# $\sim i \sim$ triaxial inclinometer sensor

| Clock source                                     | Pre-selected setting                     | Currently Clock source is only provided by the LNS on PORT 202.                                                                                                    |
|--------------------------------------------------|------------------------------------------|----------------------------------------------------------------------------------------------------|
|                                                  |                                          | Clock is synchronized during Satevis <sup>®</sup> device Startup and every 18hours.                                                                                                    |
| Data Backup                                      | Pre-selected setting                     | <ul> <li>Enable : In the case of network disruption/failure , measurement data with Timestamp is momentary backed-up before to be transmitted later.</li> <li>Disable: data Backup is not activated</li> <li>Data Backup will be available on Q4-2024</li> </ul>                                                                                                    |
| MAX Number of<br>Samples                         | 1 to 9 samples max                       | <ul> <li>Defines max number of data samples per sensor channel in a message transmitted to CommonSense<sup>®</sup></li> <li><b>IMPORTANT:</b> This function is only available for Slow Monitoring Mode, and helps to extend battery life by transmitting several data samples in a message.</li> <li><b>Example :</b> If the user define 8 data measurements in a message and MRR = 5 minutes, the message containing data measurements is transmitted every 40 minutes.</li> </ul> |
| Alarm Monitoring<br>Refresh Rate ( <i>AMRR</i> ) | Unit: Seconds<br>MIN: 20s<br>MAX: 86400s | Monitoring Refresh rate when an alarm threshold is reached, user<br>can choose a faster measurement rate in the case if an alarm<br>threshold is reached.<br>Alarm Monitoring Refresh Rate (AMRR) can not be Higher than<br>Monitoring Refresh Rate (MRR) otherwise the Alarm tracking will<br>be inefficient.<br>Satevis® device will automatically restrict the value to MRR if<br>user mistakenly send a command with AMRR > MRR.                                                |

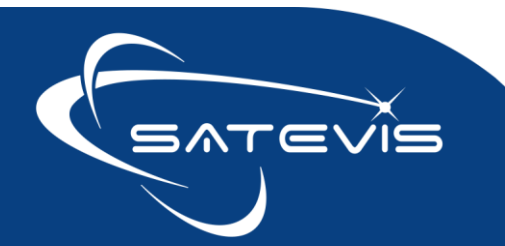

## $\sim i \sim$ TRIAXIAL INCLINOMETER SENSOR

| Keep Alive Refresh<br>Rate ( KARR) | Unit: Seconds<br>MIN: 20s<br>MAX: 86400s | Keep alive refresh rate is a notification cycle in Alarm Monitoring<br>mode in the case of no alarm present.<br>The value should be a multiple of Monitoring cycle.                                                  |
|------------------------------------|------------------------------------------|----------------------------------------------------------------------------------------------------|
|                                    |                                          | Satevis® Device will update KARR value to reach a multiple of MRR<br>Example: If user enters KARR= 664 seconds and the Monitoring Refresh Rate (MRR) is 60seconds , Satevis® device will adapt KARR to 660 seconds . |

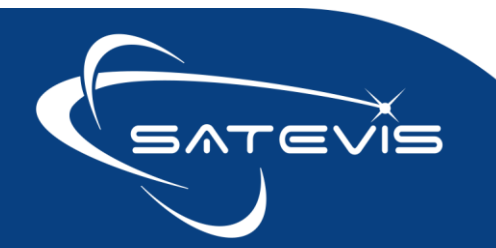

#### 7.3 SET/POST SENSOR CHANNELS ALARM CONFIGS

#### Command to change Sensors Channels Alarm settings.

| Set Sensor Channels Alarm Configs 🗸 | ) OR ~ Low ~ Low ~            | Low V Low V Low V Port 19 Send St                                                                                                    |
|-------------------------------------|-------------------------------|----------------------------------------------------------------------------------------------------|
| Field                               | Unit/Pre-selected<br>settings | Description                                                                                                    |
| Alarm Notification<br>Rule          | Pre-selected settings         | <ul> <li>Alarm notification rule between the sensor channel :</li> <li>If OR connection is selected: if an Alarm occurs on one of the sensor channels ( with Alarm notification enabled), a notification is transmitted to the LNS</li> <li>If AND connection is selected: if an Alarm occurs on all of the sensor channels at the same time( with Alarm notification enabled), a notification is transmitted to CommonSense<sup>®</sup></li> </ul> |
| High/Low Threshold<br>Alarms        | Pre-selected settings         | <ul> <li>Low Alarm Threshold can be used to trigger an alarm when a data measurement is falling</li> <li>High Alarm Threshold can be used to trigger an alarm when a data measurement is rising</li> <li>Mixed High-Low can be used for sensors used to track a structure/equipment moving to one direction and the opposite</li> <li>NO: means Alarm notification is disabled for the sensor channel</li> </ul>                                    |

Alarms ThresholdsValues in the unit of<br/>sensor channelFor each sensor channel, Alarms thresholds should be<br/>entered as follow:Minor/Severe Alarm/Critical AlarmMinor/Severe Alarm/Critical Alarmif Low Level Threshold is selected, Alarms Threshold Value<br/>are listed as follow:• Critical Alarm < Severe Alarm < Minor Alarm</td>if High Level Threshold is selected, , Alarms Threshold Value<br/>are listed as follow:

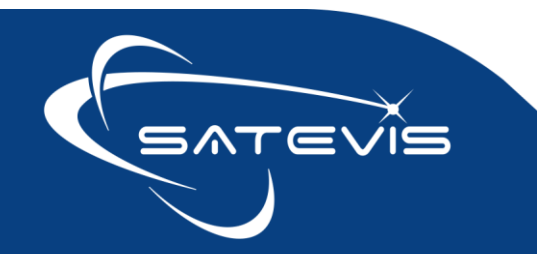

# $\sim i \sim$ TRIAXIAL INCLINOMETER SENSOR

| Critical Alarm > Severe Alarm > Minor Alarm     |
|-------------------------------------------------|
| Mixed Alarm Threshold is selected:              |
| Critical_Alarm  >  Severe_Alarm  >  Minor_Alarm |
| (Absolute values)                               |

Example: TBD

#### 7.4 SET/POST MONITORING MODE CONFIG

Command to change Monitoring Mode only. This command can be considered as an easy way to START/STOP the Monitoring session.

In the case if user choose Slow Monitoring or Alarm Monitoring, previous Timing settings configured with "SET Monitoring Mode Full config" will be maintained.

| Lorawan Port<br>Number | Related Settings                           | Command Description                                                                                                    |
|------------------------|--------------------------------------------|----------------------------------------------------------------------------------------------------|
| 19                     | Pre-selected settings :<br>Monitoring Mode | <ul> <li>STOP Monitoring : stops site Monitoring, no data measurement is transmitted by Satevis<sup>®</sup> device</li> <li>Slow Monitoring Mode:</li> <li>Alarm Monitoring: Alarms notification is transmitted</li> </ul> |

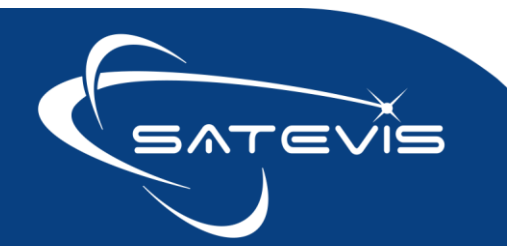

#### 7.5 SET SYSTEM DIAG SETTINGS

| Lorawan Port<br>Number | Related Settings                         | Command Description                                                                                                    |
|------------------------|------------------------------------------|----------------------------------------------------------------------------------------------------|
| 19                     | System Diagnostic<br>Refresh Rate (SDRR) | Command to change Diagnostic refresh rate, user can<br>configure periodicity for receiving Diagnostic Report<br>between 60s and 86400s. |

This settings is a multiple of Monitoring Refresh rate. In the case if user doesn't enter right value, it will be automatically adjusted by Satevis<sup>®</sup> device.

Example: Diag report is transmitted every 300seconds

| Set System Diag Settings | ~ | 0 | 300 | port 19 | Send |  |
|--------------------------|---|---|-----|---------|------|--|
|                          |   |   |     | _       |      |  |

To increase battery life, we suggest to not use a high periodicity value, you can always transmit a request to get the latest diagnostic report.

#### 7.6 SET/POST HARDWARE RESET

| Lorawan Port<br>Number | Related Settings | Command Description    |
|------------------------|------------------|------------------------|
| 19                     | N.A.             | Hardware Reset Request |

|                        | Commands |                  |  |
|------------------------|----------|------------------|--|
| Hardware Reset Request | ~        | port 19     Send |  |

#### 7.7 SET LORA RE-JOIN FREQUENCY CONFIG

Command to change Re-Join frequency in the case of disconnection with the LNS.

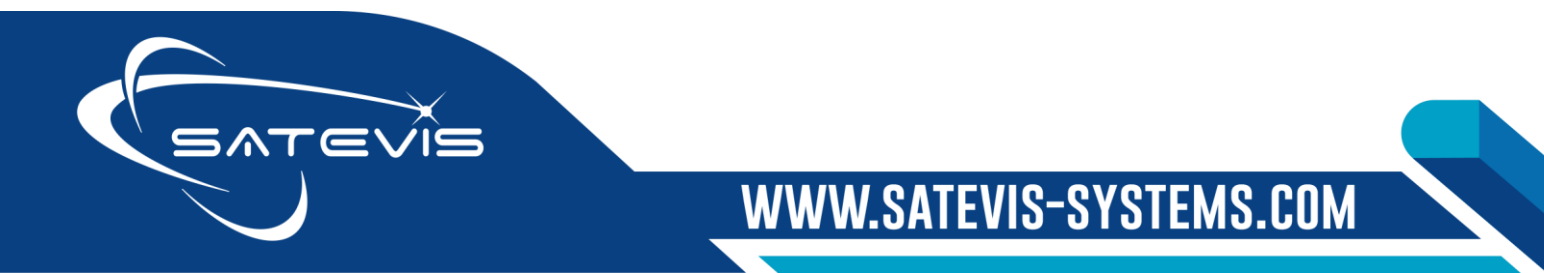

🗙 · İ 🏹 🧰 TRIAXIAL INCLINOMETER SENSOR 🦯

Satevis<sup>®</sup> device initiate a re-join process only in the case in the connection with the LNS is lost. To not decrease the battery lifetime, Rejoin Frequency can be configured between 1h to 255h.

#### 7.8 SET CLOCK SOURCE CONFIG

Command to change Clock source Config. Currently only LNS Clock source is provided.

Satevis® device is based on LoraWan specifications to sync clock: click here

Clock sync is done 18hours and can be automatically accelerated by the sensor in the case of a clockdrift.

Currently Commonsense® doesn't integrate a command to configure Clock sync refresh cycle.

#### 7.9 SET DATALOGGER CONFIG

Command to change Datalogger config. This command is still not available.

#### 7.10 SET SENSOR ZEROING CONFIG (ONLY AVAILABLE ON SATEVIS® ALPHA-INC SERIES)

| Lorawan Port<br>Number | Related Settings                                          | Command Description   |
|------------------------|-----------------------------------------------------------|-----------------------|
| 19                     | Pre-selected setting:<br>Enable/Disable sensor<br>zeroing | Remote sensor Zeroing |

#### Two settings are available:

- Initiate and Enable : Enable remotely Sensor zeroing , all the axis X/Y/Z and are set to 0 Degree Angle values
- Reset Offset and Disable: Resets sensor zeroing offsets values and disable the operation;

ommunus

|   | Set Sensor Zeroing Config | ~ 0     | Initiate and Enable      | ~ | port 19 Send |
|---|---------------------------|---------|--------------------------|---|--------------|
|   |                           | _       | Initiate and Enable      |   |              |
| , | STOP Monitoring           | Provide | Reset Offset and Disable | ~ | Fnable v 0   |

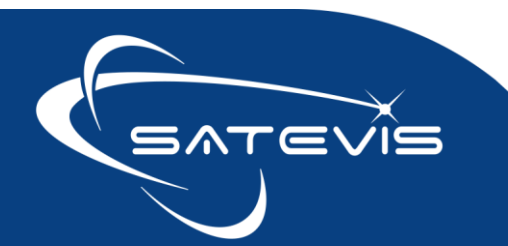

**∼**·i∼⊂ TRIAXIAL INCLINOMETER SENSOR

During sensor zeroing process, the sensor should not be moved otherwise this operation will fail.

#### 7.11 SET INCLINOMETER SENSOR CONFIG (ONLY AVAILABLE ON SATEVIS® ALPHA-INC SERIES)

Command to configure Inclinometer sensor measuring range:

- Static Range ±10deg : measuring range is limited to ±10deg, provides best precision ±0.01°
- Static range ±85deg: measuring range is limited to ±85deg, offers higher range with ±0.02° precision
- Automatic ± 10°: sensor starts with lower range ± 10° and moves to higher range ± 85°: if the structure is moving with high inclination > ± 10° (Example: vertical/Folding Bridge, Vessel)
- Automatic range ± 85°: sensor starts with High Range ± 85° and moves to lower range ± 10° if the structure is moving with low inclination

#### PORT ID 19

#### Automatic Range is adapted for structure transiting between static/dynamic.

|                                | Cor        | nmands                                                       |   |              |
|--------------------------------|------------|--------------------------------------------------------------|---|--------------|
| Set Inclinometer Sensor Config | ~ <b>0</b> | ±10deg                                                       | ~ | port 19 Send |
| STOP Monitoring      V         | Provid     | ±10deg<br>±85deg<br>Auto. range ±10deg<br>Auto. range ±85deg |   | ✓ Enable ✓ 0 |

The second field is related to Hysteresis on sensor range update, user can specify the number max of samples before the sensor switch between range on automatic range

|  | Set Inclinometer Sensor Config | ~ | 0 | Auto. range ±10deg | ~ | 20 | por | t 19 | Send |  |
|--|--------------------------------|---|---|--------------------|---|----|-----|------|------|--|
|--|--------------------------------|---|---|--------------------|---|----|-----|------|------|--|

This setting doesn't impact static range ±10deg or ±85deg.

The sensor Axis pointing to gravity is not taken into account into the calculation between Automatic range ± 85° and Automatic range ± 10° as it's value will be always be higher than 10°.

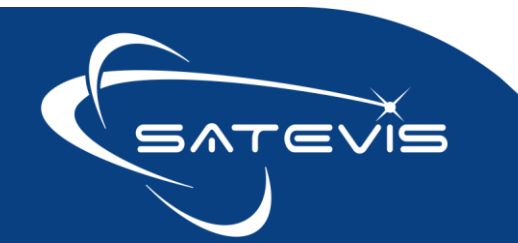

#### 7.12 GET DEVICE MAIN PROFILE

| Lorawan Port<br>Number | Get Command Description                                                                                                    |
|------------------------|----------------------------------------------------------------------------------------------------|
| 19                     | <b>Get Satevis® sensor Main profile</b><br>The main profile is automatically transmitted during device startup. However in<br>the case if it's not received by Commonsense <sup>®</sup> , user can send a request. |

| Get Device Main Profile ~ (1) port 19 Send |
|--------------------------------------------|
|--------------------------------------------|

Your Satevis<sup>®</sup> device will resend Main Profile message which contains:

- Satevis<sup>®</sup> sensor Firmware and Hardware version,
- LoraWan<sup>®</sup> stack information
- Lorawan<sup>®</sup> region Code,
- Lorawan stack version,
- Info related to Monitoring mode and all timing settings,
- datalogger status.

#### 7.13 GET SENSOR PROFILE INFO

Command to get Satevis<sup>®</sup> sensor profile . The sensor profile is automatically transmitted during device startup. However in the case if it's not received by Commonsense<sup>®</sup> , user can send a request to receive it.

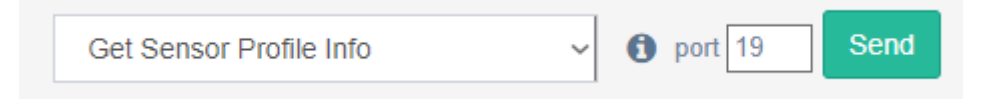

#### Your Satevis® device will resend sensor Profile message which contains :

- Total Number of Active Channels
- Alarms Thresholds values for each sensor channel (Minor/Severe/Critical Alarms)
- High/Low Thresholds Alarms for each sensor channels

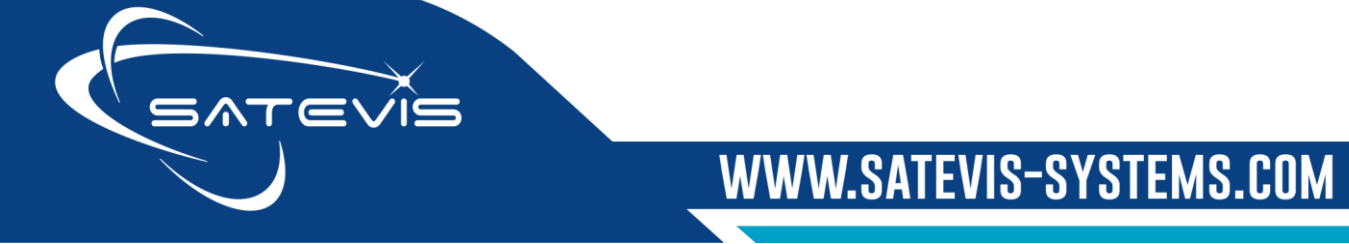

 $\sim i \sim$  triaxial inclinometer sensor

• Alarms Notification Rules (AND/OR connection between all sensor channels)

#### 7.14 GET SYSTEM DIAG REPORT

| Lorawan Port<br>Number | Get Command Description                                                                                                    |
|------------------------|----------------------------------------------------------------------------------------------------|
| 19                     | Get Satevis <sup>®</sup> sensor latest Diagnostic Report<br>Even if diagnostic report can be transmitted on a duty cycle, this command can<br>be used to refresh information in the case if diagnostic report is not transmitted<br>very frequently. |

| Get System | Diag | Report |  |
|------------|------|--------|--|
|            |      |        |  |

19 port 19

Send

WWW.SATEVIS-SYSTEMS.COM

#### 7.15 GET HELLO MESSAGE INFO

Command used to Get Hello Message Info,

Hello Message contains:

- Sensors Channel QuickDiag : Sensor Working or not Working
- Latest Data measurement for each sensor channel;

Hello message can also be initiated by field operator on the monitoring site. Please consult Satevis<sup>®</sup> device User Guide for more information.

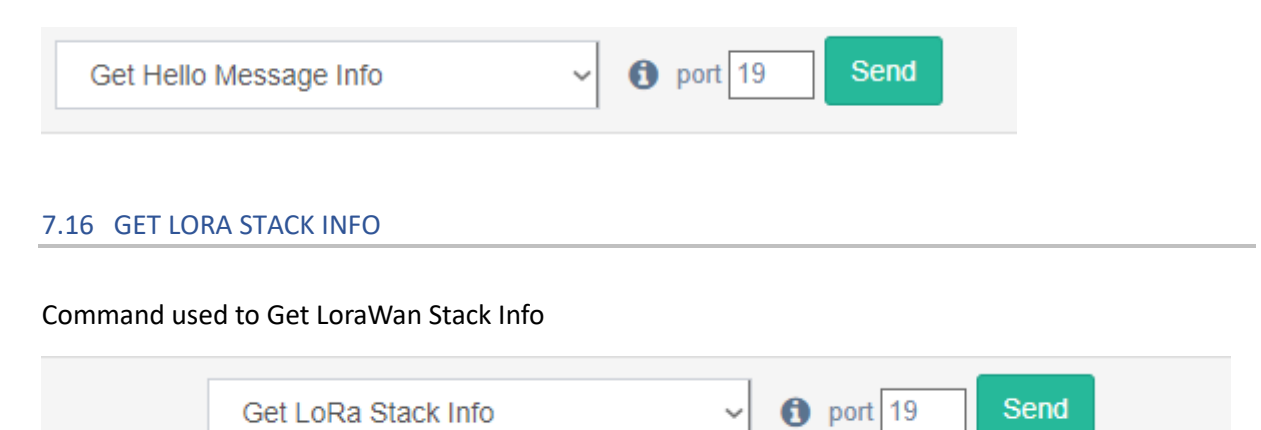

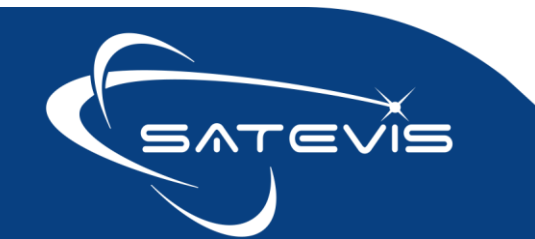

🗙 • İ 🔁 TRIAXIAL INCLINOMETER SENSOR

Satevis<sup>®</sup> device will respond to this command by sending :

• LoraWan MiddleWare/Physical Layer Versions

#### 7.17 GET MONITORING FULL CONFIG

Command used to Get Monitoring Full config

#### **PORT 19**

Get Monitoring Full Config ~ (19 Send

Satevis® device will respond to this command by sending:

- Monitoring Mode: Slow Monitoring/Alarm Monitoring/Stop Monitoring
- All the Timing Values related to Monitoring Mode: Monitoring Refresh Rate , Alarm Monitoring Refresh Rate, Keep Alive Monitoring Refresh Rate
- Momentary Data backup: Enabled/Disabled

#### 7.18 GET SENSOR CHANNELS ALARM CONFIG

#### Command used to Get sensor channels alarm config

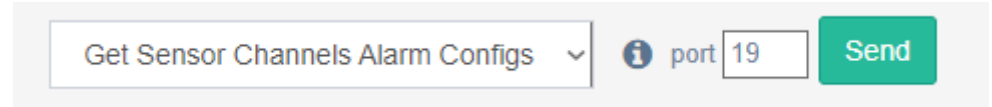

The following Information are transmitted by Satevis<sup>®</sup> device:

- Alarm OR/AND rule
- Alarm enabled/disabled for each sensor channel
- Alarm Thresholds Crossing : Low/High/Mixed for each sensor channel
- Alarmn thresholds : Minor/Severe/Critical for each sensor channel

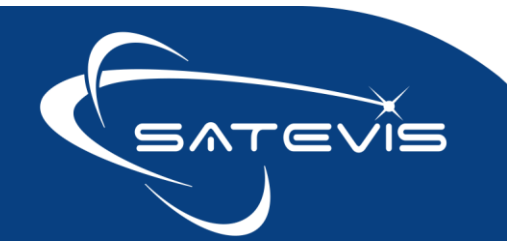

# $\propto \cdot i \sim \square$ triaxial inclinometer sensor

#### 7.19 GET MONITORING MODE CONFIG

#### Get Command for Monitoring Mode config

#### **PORT 19**

| Get Monitoring Mode Config | ~ | 0 | port 19 | Send |  |
|----------------------------|---|---|---------|------|--|
|----------------------------|---|---|---------|------|--|

Satevis® device will respond to this command by sending the current Monitoring Mode used on the sensor.

#### 7.20 GET SYSTEM DIAG SETTINGS

#### Get Command for System Diag Settings.

#### **PORT 19**

Get System Diag Settings ~ 19 Send

Satevis® device will respond to this command by sending System Diagnostic Refresh rate (SDRR)

#### 7.21 GET LORA REJOIN FREQUENCY CONFIG

This info is already transmitted in the Main Profile during Satevis<sup>®</sup> sensor startup, but user can send a Get command for updating LoraWan<sup>®</sup> Rejoin Frequency status in the case if the Main profile is not received.

#### **PORT 19**

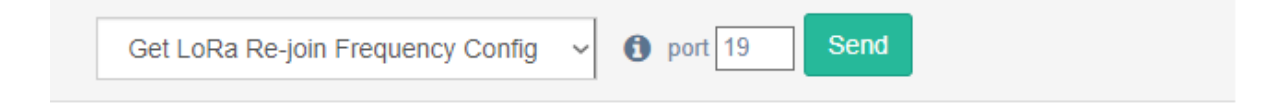

SATEVIS-SYSTEMS.COM

The rejoin frequency (unit: h) is displayed on your Satevis<sup>®</sup> sensor Dashboard.

#### 7.22 GET CLOCK SOURCE CONFIG

Get command for Clock source Config ( currently only Lorawan clock source is available)

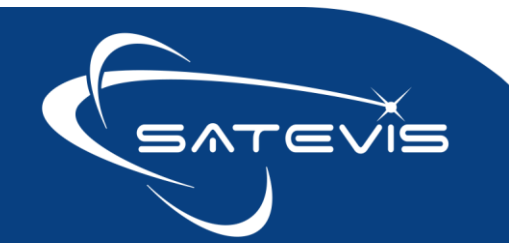

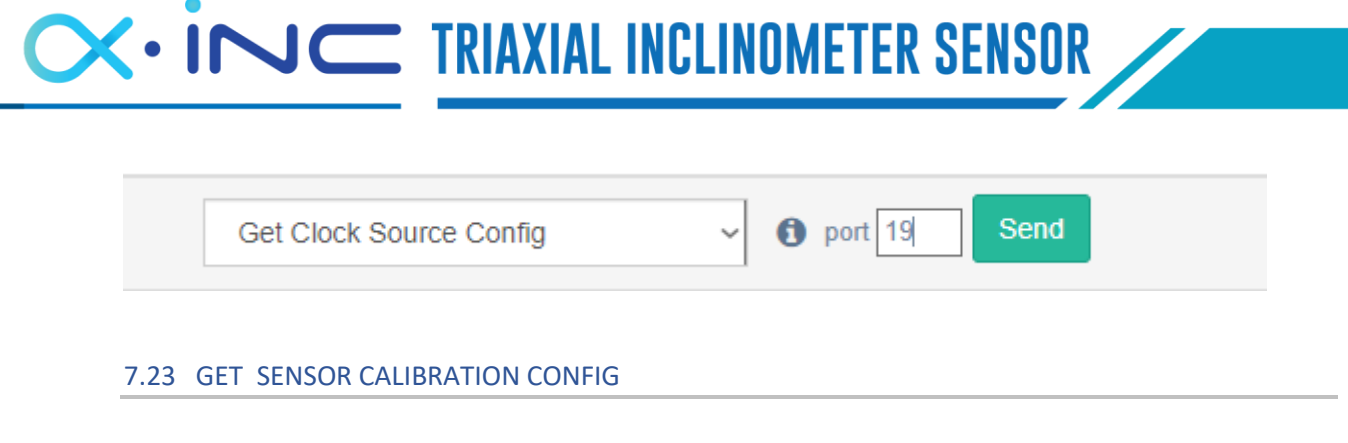

Get command for Sensor Calibration settings

#### PORT ID 19

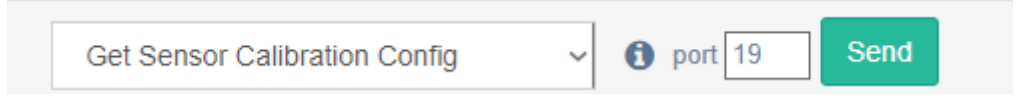

Satevis® sensor will respond to this command by sending for each sensor channel:

- Sensor Calibrated/Uncalibrated
- Calibration date

These information are available on Satevis® sensor Dashboard.

#### 7.24 GET SENSOR ZEROING CONFIG (INCLINOMETER SENSOR ONLY)

Get sensor zeroing config status

#### PORT ID 19

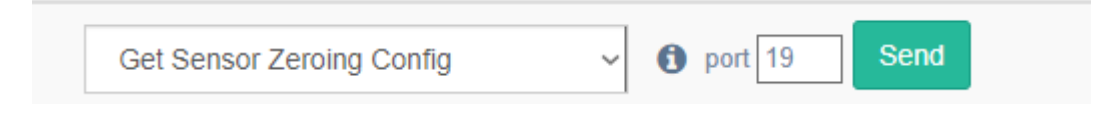

Satevis<sup>®</sup> sensor will respond to this command by sending:

• Sensor zeroing: Enabled or Disabled

#### 7.25 GET SENSOR ZEROING RESULTS (INCLINOMETER SENSOR ONLY)

Get the offset corrections values on X/Y/Z axis of inclinometer sensor after a Sensor Zeroing.

PORT ID 19

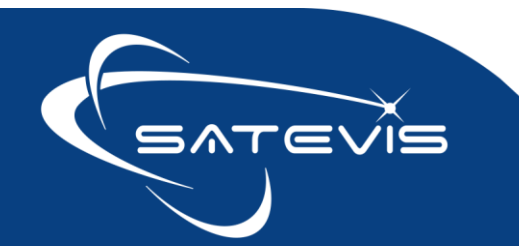

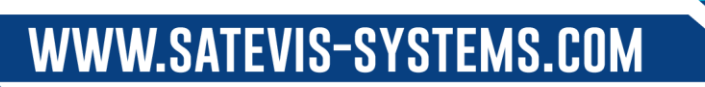

TRIAXIAL INCLINOMETER SENSOR

| Get Sensor Zeroing Results v (1) port 19 Send |                              |              |
|-----------------------------------------------|------------------------------|--------------|
|                                               | Get Sensor Zeroing Results ~ | port 19 Send |

Satevis® sensor will respond to this command by sending:

- Offset values on X/Y/Z Axis of inclinometer after sensor zeroing process
- Date related to Sensor Zeroing

#### 7.26 GET INCLINOMETER SENSOR CONFIG

This info is not transmitted during the Satevis<sup>®</sup> sensor startup , user need to send a GET command to refresh it on Satevis<sup>®</sup> sensor Dashboard.

#### PORT ID 19

| Get Inclinometer Config | ~ | 19 port | Send |
|-------------------------|---|---------|------|

Satevis<sup>®</sup> sensor will respond to this command by sending:

- Inclinometer sensor measuring range : Static Range ±10deg / Static range ±85deg / Automatic ± 10°/ Automatic range ± 85°
- Hysteresis value

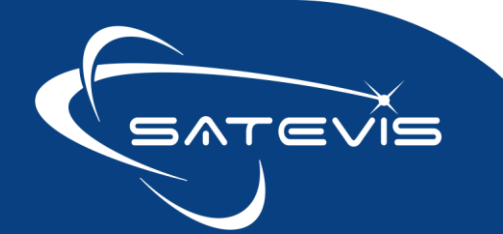

#### 8 DATA VIZUALIZATION AND DATA EXPORT

Both Graph Display and data export are available on Data Visualization Field.

Click on Device => Data

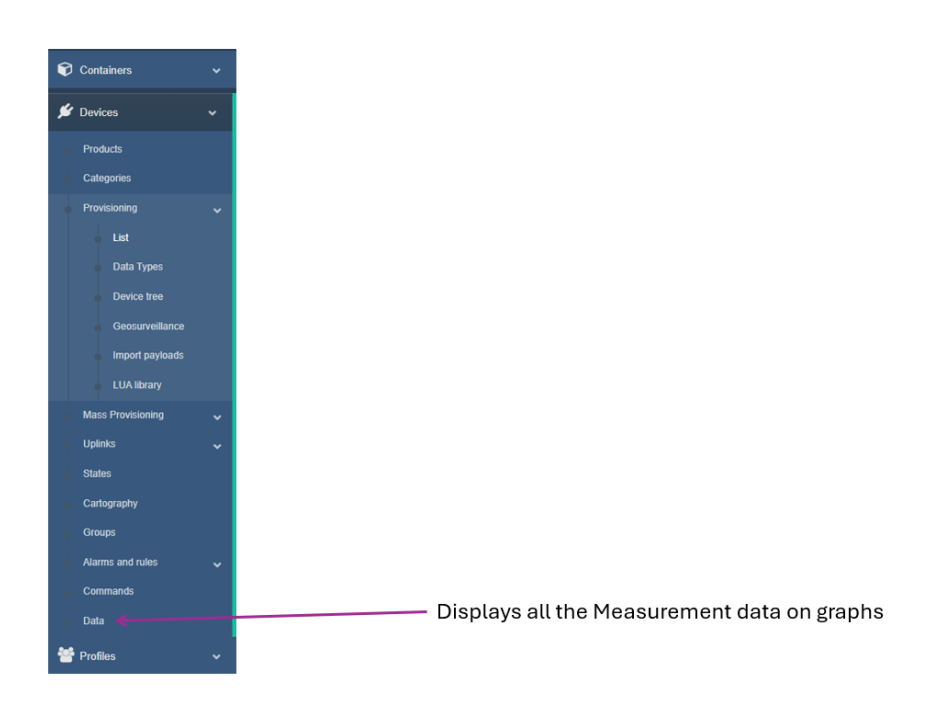

#### Then select your Device from the device list

| 1 |                                                                                                    |      | My trial period will expire in |
|---|----------------------------------------------------------------------------------------------------|------|--------------------------------|
|   | Devices filter                                                                                                    |      | ~                              |
|   | Product                                                                                                    |      | v                              |
|   | Device label                                                                                                    |      |                                |
|   | Container                                                                                                    |      |                                |
|   | Device Category                                                                                                    | T    |                                |
|   | Group                                                                                                    |      | v                              |
|   | Reseller V.A.R.                                                                                                    |      | •                              |
|   |                                                                                                    |      | Filter                         |
|   | Devices                                                                                                    |      |                                |
|   |                                                                                                    |      |                                |
|   | Beanair Satevis TTN BUILDING-EAST-BE                                                                                                    | RLIN |                                |
|   | Beanair Satevis TTN Canada-15587                                                                                                    |      |                                |
|   | Beanair Satevis TTN Device58Berlin                                                                                                    |      |                                |
|   | Beanair Satevis TTN DeviceBerlin_60                                                                                                    |      |                                |
|   |                                                                                                    |      |                                |
|   | Beanair Satevis TTN eui-0080e101015155                                                                                                    | 501  |                                |
|   | Beanair Satevis TTN eui-0080e101015155<br>Beanair Satevis TTN Satevis-Device-61<br>Beanair Satevia TTN Satevia Davies 52                                                                                   | 501  |                                |
|   | Beanair Satevis TTN eui-0080e101015155<br>Beanair Satevis TTN Satevis-Device-61<br>Beanair Satevis TTN Satevis-Device-63<br>Beanair Satevis TTN Satevis-Device-64                                          | 501  |                                |
|   | Beanair Satevis TTN eui-0080e101015155<br>Beanair Satevis TTN Satevis-Device-61<br>Beanair Satevis TTN Satevis-Device-63<br>Beanair Satevis TTN Satevis-Device-64<br>Beanair Satevis TTN Satevis-Device-55 | 501  |                                |

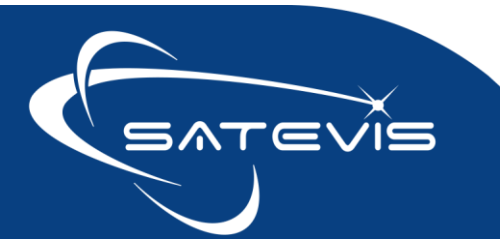

### $\sim i \sim$ TRIAXIAL INCLINOMETER SENSOR

#### Click on Datalog

| Devices                                    |                                   |
|--------------------------------------------|-----------------------------------|
| × Beanair Satevis TTN BUILDING-EAST-BERLIN |                                   |
|                                            | Select all Devices Geoloc DataLog |

#### Then select data measurement to display

| Datalog filter |                                            |
|----------------|--------------------------------------------|
| Datalog        |                                            |
|                | BUILDING-EAST-BERLIN: Temperature          |
|                | BUILDING-EAST-BERLIN: Humidity             |
|                | BUILDING-EAST-BERLIN: SNR                  |
| Datalog limit  | BUILDING-EAST-BERLIN: RSSI                 |
|                | BUILDING-EAST-BERLIN: Internal Temperature |
|                | BUILDING-EAST-BERLIN: Battery              |
| Start date     | BUILDING-EAST-BERLIN: Inclination X        |
| Start date     | BUILDING-EAST-BERLIN: Inclination Y        |
| End date       | BUILDING-EAST-BERLIN: Inclination Z        |
| Litu date      | BUILDING-EAST-BERLIN: Percentage 1         |
|                | BUILDING-EAST-BERLIN: Acknowledgment       |

#### Select : Start Date and End Date and Datalog limit

| Datalog limit | 1000                                                                                                    | ~          |
|---------------|----------------------------------------------------------------------------------------------------|------------|
|               | If too much Data is retrieved, an error may occur. Limit the number of Datalogs to export to avoid this problem. |            |
| Start date    | 13/06/2024                                                                                                    |            |
| End date      | <u>23/06/2024</u>                                                                                                |            |
|               |                                                                                                    | Graph      |
| CSV - Data    | •                                                                                                    | CSV export |

Click on Graph To display real-time graph

Click on CSV Export to export data in CSV Format

You can also export Attributes History with Data Measurement:

| 00V D-4-                        |  |
|---------------------------------|--|
| CSV - Data                      |  |
|                                 |  |
| CSV - Data                      |  |
| CSV - Data + Attributes history |  |
| CSV - Attribute history         |  |

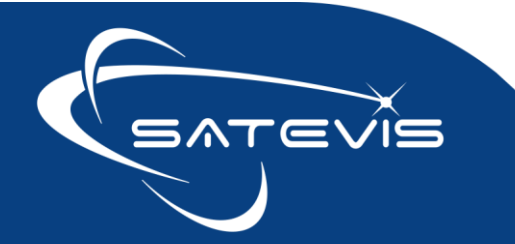

# $\sim$ i $\sim$ triaxial inclinometer sensor

#### 8.1 NETWORK QUALITY (SNR &RSSI)

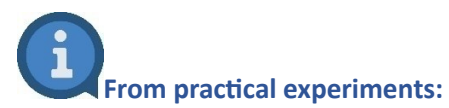

- If SNR approaches the limit specified for the spreading factor then the packet reception will start to fail. For SF8, the SNR limit is -10dBm. SNR a very good indication of approaching reception failure.
- Under very good reception conditions, with strong signals, SNR is not a good indicator of signal quality and RSSI should be considered;

Both SNR and RSSI are provided by your LoraWan® Gateway to your LNS.

A RSSI is >-114 and SNR >-8, it can still be considered as acceptable.

Select:

- Internal SNR and RSSI Datalogs,
- Start Date and End Date
- Datalog Limit

#### Then click on Graph

| Datalog filter |                                                                                                    |
|----------------|----------------------------------------------------------------------------------------------------|
| Datalog        | ×BUILDING-EAST-BERLIN: SNR ×BUILDING-EAST-BERLIN: RSSI                                                                     |
|                | Select all datalogs                                                                                                    |
| Datalog limit  | 1000 V<br>If too much Data is retrieved, an error may occur. Limit the number of Datalogs to export to avoid this problem. |
| Start date     | 13/06/2024                                                                                                    |
| End date       | 23/06/2024                                                                                                    |
|                | Graph                                                                                                    |
| CSV - Data     | ▼ CSV export                                                                                                    |

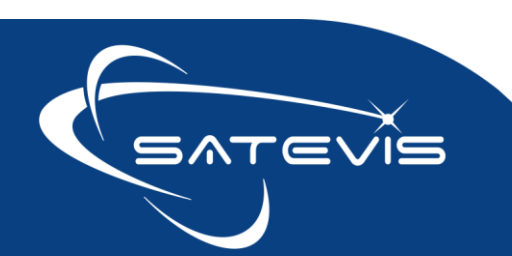

#### 8.2 BATTERY VOLTAGE AND INTERNAL TEMPERATURE

Internal Temperature is displayed in °C, Battery Voltage is displayed in Volts

Select:

- Internal Temperature and Battery Datalogs ,
- Start Date and End Date
- Datalog Limit

#### Then click on Graph

| Datalog filter |                                                                                                    |         |
|----------------|----------------------------------------------------------------------------------------------------|---------|
| Datalog        | ×BUILDING-EAST-BERLIN: Internal Temperature ×BUILDING-EAST-BERLIN: Battery                                               |         |
|                | Select all da                                                                                                    | atalogs |
| Datalog limit  | 1000<br>If too much Data is retrieved, an error may occur. Limit the number of Datalogs to export to avoid this problem. | ~       |
| Start date     | 13/06/2024                                                                                                    |         |
| End date       | <u>23/06/2024</u>                                                                                                    |         |
|                | G                                                                                                    | Graph   |
| CSV - Data     | ▼ CSV e                                                                                                    | export  |

| 22,5 |                                                  | =                                                                 |
|------|--------------------------------------------------|-------------------------------------------------------------------|
| 20 - | - + + + + + + + + + + + + + + + + + + +          |                                                                   |
| 17,5 |                                                  |                                                                   |
| 15 - |                                                  |                                                                   |
| 12,5 |                                                  | BUILDING-EAST-BERLIN Battery<br>23 Jun 2024, 03:36:59<br>10.945 V |
| 10   | alt entre ante ante ante ante ante ante ante ant |                                                                   |

#### 8.3 INCLINOMETER DATA MEASUREMENT

TBD

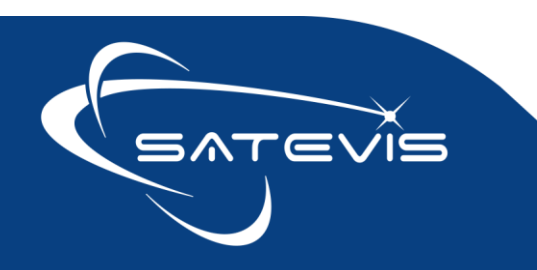

#### 8.4 EXTERNAL TEMPERATURE AND HUMIDITY DATA MEASUREMENT

In the case if you are using External Temperature and Humidity Sensor, select

- Internal Temperature and Battery Datalogs ,
- Start Date and End Date
- Datalog Limit

Then click on Graph

#### 8.5 ATTRIBUTES HISTORY

<u>TBD</u>

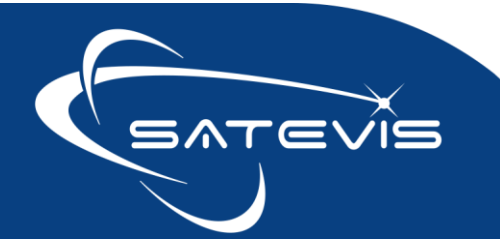